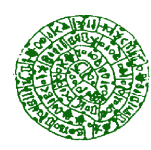

Ινστιτούτο Ηλεκτρονικής Δομής και Λέιζερ-ΙΤΕ

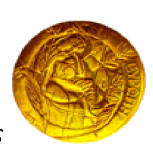

Τμήμα Χημείας-Πανεπιστήμιο Κρήτης

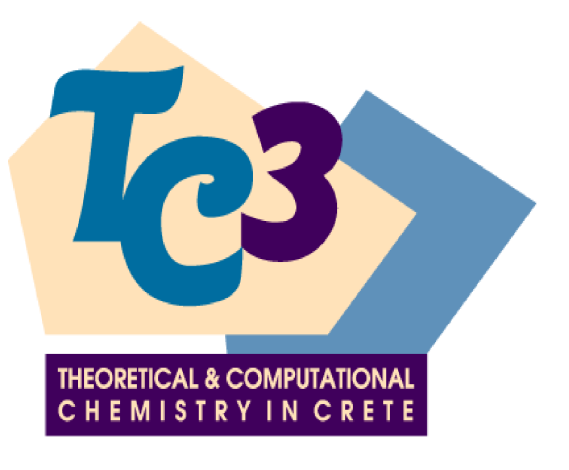

## e-(αλ)ΧΗΜΕΙΑ και ΜΟΡΙΑΚΕΣ ΠΡΟΣΟΜΟΙΩΣΕΙΣ

Σταύρος Κ. Φαράντος Τμήμα Χημείας, Πανεπιστήμιο Κρήτης, και Ινστιτούτο Ηλεκτρονικής Δομής και Λέιζερ, Ίδρυμα Τεχνολογίας και Έρευνας - Ελλάς, Ηράκλειο 711 10, KPHTH http://tccc.iesl.forth.gr/education/local.html

# Περιεχόμενα

| Πε | εριεχόμενα                                                                                                    | i                                                                                                    |
|----|----------------------------------------------------------------------------------------------------|----------------------------------------------------------------------------------------------------|
| 1  | ΕΙΣΑΓΩΓΗ                                                                                                    | 1                                                                                                    |
| 2  | ΑΣΚΗΣΕΙΣ         2.1       ΠΡΟΕΤΟΙΜΑΣΙΑ         2.1.1       Γνωριμία με το πρόγραμμα VMD         2.1.2       Γνωριμία με το πρόγραμμα TINKER         2.2       ΑΝΑΦΟΡΑ                                                                                                    | <b>3</b><br>3<br>3<br>3<br>3                                                                                                    |
| 3  | ΘΕΩΡΙΑ         3.1       ΣΤΑΤΙΣΤΙΚΗ ΘΕΡΜΟΔΥΝΑΜΙΚΗ         3.2       ΜΟΡΙΑΚΗ ΜΗΧΑΝΙΚΗ         3.3       ΜΟΡΙΑΚΗ ΔΥΝΑΜΙΚΗ                                                                                                    | <b>5</b><br>9<br>10                                                                                                    |
| 4  | <b>YΠΟΛΟΓΙΣΜΟΣ ΣΧΕΤΙΚΗΣ ΕΛΕΥΘΕΡΗΣ ΕΝΕΡΓΕΙΑΣ</b> 4.1       ΘΕΡΜΟΔΥΝΑΜΙΚΟΙ ΚΥΚΛΟΙ         4.2       ΘΘΔ ΓΙΑ ΤΟ $\Delta A_4$                                                                                                    | <b>13</b><br>13<br>14                                                                                                    |
| 5  | <ul> <li>ΥΠΟΛΟΓΙΣΤΙΚΟ ΠΡΟΓΡΑΜΜΑ VMD</li> <li>5.1 ΔΟΥΛΕΥΟΝΤΑΣ ΜΕ ΕΝΑ ΜΟΡΙΟ</li> <li>5.1.1 Φόρτωση του μορίου</li> <li>5.1.2 Απεικόνιση του μορίου</li> <li>5.1.3 Γραφικές αναπαραστάσεις</li> <li>5.1.4 Εξερευνώντας διαφορετικά στυλ σχεδίασης</li> <li>5.1.5 Εξερευνώντας διάφορες μεθόδους χρωματισμού</li> <li>5.1.6 Απεικονίσεις τμήματος του μορίου</li> <li>5.1.7 Δημιουργώντας πολλαπλές αναπαραστάσεις</li> <li>5.1.8 Αποθήκευση της εργασίας για μελλοντική χρήση</li> <li>5.1.9 Δημιουργία γραφικών αρχείων για εκτύπωση</li> <li>5.2 ΔΟΥΛΕΥΟΝΤΑΣ ΜΕ ΠΟΛΛΑ ΜΟΡΙΑ</li> <li>5.2.1 Το κύριο μενού για πολλαπλά μόρια</li> <li>5.2.3 Αλλαγή ονόματος του μορίου</li> </ul> | <ul> <li>17</li> <li>18</li> <li>18</li> <li>19</li> <li>21</li> <li>22</li> <li>24</li> <li>24</li> <li>26</li> <li>27</li> <li>27</li> <li>30</li> <li>30</li> <li>31</li> <li>32</li> </ul> |

#### ΠΕΡΙΕΧΟΜΕΝΑ

|          |                          | 5.2.4                                                                                                    | Ζωγραφίζοντας διαφορετικές αναπαραστάσεις για διαφορετι-                                                                                                    |                                                                                                    |
|----------|--------------------------|----------------------------------------------------------------------------------------------------|----------------------------------------------------------------------------------------------------|----------------------------------------------------------------------------------------------------|
|          |                          |                                                                                                    | κά μόρια                                                                                                    | 32                                                                                                    |
|          |                          | 5.2.5                                                                                                    | Ερμηνεία της κατάστασης του μορίου                                                                                                    | 33                                                                                                    |
|          | 5.3                      | ΑΠΕΙΙ                                                                                                    | ΚΟΝΙΣΕΙΣ ΤΡΟΧΙΩΝ                                                                                                    | 33                                                                                                    |
|          |                          | 5.3.1                                                                                                    | Φόρτωση τροχιών                                                                                                    | 34                                                                                                    |
|          |                          | 5.3.2                                                                                                    | Το κύριο μενού προσομοίωσης των τροχιών                                                                                                    | 35                                                                                                    |
|          |                          | 5.3.3                                                                                                    | Ομαλοποίηση τροχιών                                                                                                    | 35                                                                                                    |
|          |                          | 5.3.4                                                                                                    | Απεικόνιση πολλαπλών εικόνων                                                                                                    | 35                                                                                                    |
|          |                          | 5.3.5                                                                                                    | Ανανέωση επιλογών                                                                                                    | 35                                                                                                    |
|          | 5.4                      | Επεκτ                                                                                                    | άσεις και άλλες εφαρμογές με το VMD                                                                                                    | 35                                                                                                    |
|          |                          | 5.4.1                                                                                                    | Αναπαραστάσεις μορίων με διαφορετικά από τα pdb αρχεία .                                                                                                    | 35                                                                                                    |
|          |                          | 5.4.2                                                                                                    | Ανάλυση δεδομένων Μοριακής Δυναμικής και γλώσσες προ-                                                                                                    |                                                                                                    |
|          |                          |                                                                                                    | γραμματισμού Tcl/Tk και Python                                                                                                    | 36                                                                                                    |
|          |                          |                                                                                                    |                                                                                                    |                                                                                                    |
| 6        | упс                      | ολογι                                                                                                    | <b>ΣΤΙΚΟ ΠΡΟΓΡΑΜΜΑ ΤΙΝΚΕ</b>                                                                                                    | 39                                                                                                    |
| 6        | <b>үпс</b><br>6.1        | <b>ρλογι</b><br>Εισεί                                                                                                    | <b>ЕТІКО ПРОГРАММА ТІПКЕР</b><br>РХОМЕЛА-ЕЗЕРХОМЕЛА АРХЕІА                                                                                                    | <b>39</b><br>40                                                                                                    |
| 6        | <b>упс</b><br>6.1<br>6.2 | <b>ΛΟΓΙ</b><br>ΕΙΣΕΗ<br>Εφαργ                                                                                                    | <b>ΕΤΙΚΟ ΠΡΟΓΡΑΜΜΑ ΤΙΝΚΕR</b><br>PXOMENA-EΞΕΡΧΟΜΕΝΑ ΑΡΧΕΙΑ                                                                                                    | <b>39</b><br>40<br>43                                                                                                    |
| 6        | <b>УПС</b><br>6.1<br>6.2 | <b>ΟΛΟΓΙ</b><br>ΕΙΣΕΙ<br>Εφαρτ<br>6.2.1                                                                                                    | <b>ΕΤΙΚΟ ΠΡΟΓΡΑΜΜΑ ΤΙΝΚΕR</b><br>2ΧΟΜΕΝΑ-ΕΞΕΡΧΟΜΕΝΑ ΑΡΧΕΙΑ<br>ιογές<br>Εύρεση ελαχίστων                                                                                                    | <b>39</b><br>40<br>43<br>43                                                                                                    |
| 6        | <b>упс</b><br>6.1<br>6.2 | <b>ΟΛΟΓΙ</b><br>ΕΙΣΕΙ<br>Εφαρη<br>6.2.1<br>6.2.2                                                                                                    | <b>ΕΤΙΚΟ ΠΡΟΓΡΑΜΜΑ ΤΙΝΚΕR</b><br>PXOMENA-EΞΕΡΧΟΜΕΝΑ ΑΡΧΕΙΑ<br>ιογές<br>Εύρεση ελαχίστων<br>Εύρεση μεταβατικών καταστάσεων και πολλαπλής τάξεως σάγ-                                                                                          | <b>39</b><br>40<br>43<br>43                                                                                                    |
| 6        | <b>УПС</b><br>6.1<br>6.2 | <b>ΛΟΓΙ</b><br>ΕΙΣΕΗ<br>Εφαρη<br>6.2.1<br>6.2.2                                                                                                    | <b>ΕΤΙΚΟ ΠΡΟΓΡΑΜΜΑ ΤΙΝΚΕR</b><br>2ΧΟΜΕΝΑ-ΕΞΕΡΧΟΜΕΝΑ ΑΡΧΕΙΑ<br>1ογές<br>Εύρεση ελαχίστων<br>Εύρεση μεταβατικών καταστάσεων και πολλαπλής τάξεως σάγ-<br>ματα                                                                                  | <b>39</b><br>40<br>43<br>43<br>43                                                                                                    |
| 6        | <b>УПС</b><br>6.1<br>6.2 | <ul> <li><b>ΑΟΓΙ</b></li> <li>ΕΙΣΕΗ</li> <li>Εφαρη</li> <li>6.2.1</li> <li>6.2.2</li> <li>6.2.3</li> </ul>                                                       | <b>ΕΤΙΚΟ ΠΡΟΓΡΑΜΜΑ ΤΙΝΚΕR</b><br>PXΟΜΕΝΑ-ΕΞΕΡΧΟΜΕΝΑ ΑΡΧΕΙΑ<br>ιογές<br>Εύρεση ελαχίστων<br>Εύρεση μεταβατικών καταστάσεων και πολλαπλής τάξεως σάγ-<br>ματα<br>Κανονικές δονήσεις                                                            | <b>39</b><br>40<br>43<br>43<br>43<br>45<br>47                                                                                        |
| 6        | <b>УПС</b><br>6.1<br>6.2 | <ul> <li><b>ΛΟΓΙ</b></li> <li>ΕΙΣΕΗ</li> <li>Εφαρη</li> <li>6.2.1</li> <li>6.2.2</li> <li>6.2.3</li> <li>6.2.4</li> </ul>                                        | <b>ΕΤΙΚΟ ΠΡΟΓΡΑΜΜΑ ΤΙΝΚΕR</b><br>PXOMENA-EΞΕΡΧΟΜΕΝΑ ΑΡΧΕΙΑ<br>ιογές<br>Εύρεση ελαχίστων<br>Εύρεση μεταβατικών καταστάσεων και πολλαπλής τάξεως σάγ-<br>ματα<br>Κανονικές δονήσεις<br>Μοριακή δυναμική                                        | <ul> <li><b>39</b></li> <li>40</li> <li>43</li> <li>43</li> <li>45</li> <li>47</li> <li>49</li> </ul>                                |
| 6        | <b>УПС</b><br>6.1<br>6.2 | <ul> <li><b>AOFI</b></li> <li>EIΣΕΙ</li> <li>Eφαρ</li> <li>6.2.1</li> <li>6.2.2</li> <li>6.2.3</li> <li>6.2.4</li> <li>6.2.5</li> </ul>                          | ΕΤΙΚΟ ΠΡΟΓΡΑΜΜΑ ΤΙΝΚΕ<br>EXOMENA-EΞΕΡΧΟΜΕΝΑ ΑΡΧΕΙΑ<br>ιογές<br>Εύρεση ελαχίστων<br>Εύρεση μεταβατικών καταστάσεων και πολλαπλής τάξεως σάγ-<br>ματα<br>Κανονικές δονήσεις<br>Μοριακή δυναμική<br>Θερμοδυναμική Θεωρία Διαταραχών             | <ul> <li><b>39</b></li> <li>40</li> <li>43</li> <li>43</li> <li>45</li> <li>47</li> <li>49</li> <li>54</li> </ul>                    |
| 6<br>Bt6 | <b>УПС</b><br>6.1<br>6.2 | <ul> <li><b>ΔΑΟΓΙ</b></li> <li>ΕΙΣΕΗ</li> <li>Εφαρη</li> <li>6.2.1</li> <li>6.2.2</li> <li>6.2.3</li> <li>6.2.4</li> <li>6.2.5</li> <li><b>γραφία</b></li> </ul> | <b>ΕΤΙΚΟ ΠΡΟΓΡΑΜΜΑ ΤΙΝΚΕR</b><br>PXOMENA-ΕΞΕΡΧΟΜΕΝΑ ΑΡΧΕΙΑ<br>ιογές<br>Εύρεση ελαχίστων<br>Εύρεση μεταβατικών καταστάσεων και πολλαπλής τάξεως σάγ-<br>ματα<br>Κανονικές δονήσεις<br>Μοριακή δυναμική<br>Θερμοδυναμική Θεωρία Διαταραχών<br> | <ul> <li><b>39</b></li> <li>40</li> <li>43</li> <li>43</li> <li>45</li> <li>47</li> <li>49</li> <li>54</li> <li><b>57</b></li> </ul> |

ii

## Κεφάλαιο 1

# Εισαγωγή

Στις αρχές το εικοστού πρώτου αιώνα δεν χρειάζεται πλέον μεγάλη προσπάθεια για να πείσει κανείς την αναγκαιότητα εισαγωγής μαθημάτων και πρακτικών ασκήσεων Υπολογιστικής Χημείας στο πρόγραμμα εκπαίδευσης προπτυχιακών φοιτητών. Ο συνδυασμός τους με μαθήματα στους παραδοσιακούς τομείς της Χημείας προσφέρουν άριστες μεθόδους και εργαλεία για την εκμάθηση και εμβάθυνση στην ύλη της προπτυχιακής (και μεταπτυχιακής) εκπαίδευσης. Ακόμη πιο αναγκαία κρίνεται η εξοικείωση του σπουδαστή σε υπολογιστικές μεθόδους όταν αναφερόμαστε σε σύγχρονα πεδία διδασκαλίας και έρευνας όπως, Νανοτεχνολογία, Μοριακή Βιοτεχνολογία, Υλικά, Περιβάλλον. Όλα αυτά είναι αποτέλεσμα της επί δεκαετιών ανάπτυξης υπολογιστικών και γραφικών κωδίκων, οι οποίοι στην εποχή μας είναι ευρέως διαδεδομένοι, είτε ως εμπορικά πακέτα λογισμικού, είτε ως ελεύθερο λογισμικό που διακινείται στον ακαδημαϊκό χώρο. Επί πλέον, η εξέλιξη και οι σύγχρονες δυνατότητες των προσωπικών/φορητών ηλεκτρονικών υπολογιστών (Η/Υ) και δικτύων προσφέρουν πρόσβαση σε αυτά τα υπολογιστικά και γραφικά λογισμικά πακέτα από οπουδήποτε βρίσκεται ο φοιτητής. Όσον αφορά τη Χημεία, οι πιο δημοφιλείς κώδικες είναι αυτοί της Κβαντικής Χημείας, Μοριακής Δυναμικής, Στατιστικής Θερμοδυναμικής, αλλά και άλλοι, που αφορούν τη Χημιο(Bιo)πληροφορική και την ηλεκτρονική μάθηση (e-learning) γενικότερα.

Μερικά από τα λογισμικά πακέτα Κβαντικής Χημείας είναι τα GAUSSIAN, SPARTAN, GAMESS, ACESS II, CADPAC, MOLCAS-2, MOLPRO, TURBOMOLE, και για τη Μοριακή Δυναμική και Στατιστική Θερμοδυναμική είναι τα TINKER, DLPOLY, CHARMM, GROMACS, AMBER, NAMD, DESMOND. Η μεγάλη προσφορά τέτοιων προγραμμάτων είναι αποτέλεσμα των διαφορετικών προτεραιοτήτων που έθεσαν οι δημιουργοί τους και των προσεγγίσεων που γίνονται στην επίλυση των προβλημάτων, γι΄ αυτό και κάθε κώδικας έχει τα δικά του πλεονεκτήματα και περιορισμούς.

Στην υπολογιστική άσκηση "e-(αλ)ΧΗΜΕΙΑ ΚΑΙ ΜΟΡΙΑΚΕΣ ΠΡΟΣΟΜΟΙΩ-ΣΕΙΣ" ο φοιτητής θα εκπαιδευθεί σε δύο δημοφιλή ανοικτής πρόσβασης πακέτα: TINKER (http://dasher.wustl.edu/) για εφαρμογές Μοριακής Μηχανικής και Μοριακής Δυναμικής και στο πακέτο μοριακών γραφικών VMD (Visual Molecular Dynamics) (http://www.ks.uiuc.edu/Research/vmd/). Το TINKER<sup>1</sup>, που χαριτολογώντας θα το αποκαλούμε στα Ελληνικά "Μάστορα", είναι απλό στη δομή και χρήση του, και αυτό το κάνει ελκυστικό στη διδασκαλία, αλλά και στον προγραμματισμό, γεγονός που δικαιολογεί τη συχνή χρήση αυτού του πακέτου στην ανάπτυξη νέων κωδίκων. Ο "Μάστορας" διαθέτει ένα μεγάλο αριθμό εργαλείων-(αλγορίθμων) για την κατασκευή και ανάλυση μοριακών δυναμικών (μοριακών ενεργειακών επιφανειών).

Από την άλλη μεριά, το VMD είναι ένα λειτουργικό πακέτο γραφικών με εντυπωσιακά αποτελέσματα στην απεικόνιση μεγάλων βιομορίων, τροχιών μοριακής δυναμικής και τη γραφική ανάλυσή τους, και ισο-επιφανειών διαφόρων ειδών πυκνότητας. Είναι σημαντικό να τονίσουμε ότι αυτά που θα μάθει ο φοιτητής σε αυτή την άσκηση είναι ένα πολύ μικρό μέρος των δυνατοτήτων των δύο λογισμικών. Θα μπορούσαμε να πούμε ότι είναι απλώς το *Hors d'oeuvre* για να ανοίξει την όρεξη στο σπουδαστή, που μετά από αυτή την ενθάρρυνση, μόνος του πλέον θα μπορεί να διερευνήσει άλλες λειτουργίες των πακέτων αυτών. Τα λογισμικά αυτά θα είναι χρήσιμα στο φοιτητή και σε άλλα μαθήματα κατά την παραμονή του στο πανεπιστήμιο και όχι μόνο.

Καμία προσπάθεια δεν γίνεται να εξηγηθούν οι αλγόριθμοι στους οποίους βασίζονται οι εφαρμογές αυτές. Πρέπει όμως να επισημάνουμε ότι, πίσω από κάθε αριθμητική προσέγγιση υπάρχει μια ακριβής μαθηματική θεωρία, που πρέπει να γνωρίζει ο θεωρητικός χημικός ή φυσικός. Για αυτό, στο Κεφάλαιο Θεωρία, δεν διστάζουμε να δώσουμε μερικές λεπτομέρειες για τον υπολογισμό της Ελεύθερης Ενέργειας.

Τέλος, επισημαίνεται ότι, οι παρούσες σημειώσεις βασίζονται στα εγχειρίδια χρήσης των λογισμικών και δεν είναι παρά ένα μικρό τμήμα του αγγλικού κειμένου. Όσοι πραγματικά ενδιαφέρονται να επεκτείνουν τις γνώσεις τους πρέπει να μάθουν να συμβουλεύονται τα αγγλικά κείμενα που βρίσκονται στο διαδίκτυο, και τα οποία φυσικά ανανεώνονται και εμπλουτίζονται συχνά από τους συγγραφείς τους.

ΣΚΟΠΟΣ της άσκησης είναι, ο φοιτητής να μάθει πως με Μοριακές Προσομοιώσεις υπολογίζουμε διαφορές Ελεύθερης Ευέργειας κατά την ενυδάτωση ιόντων. Εδώ δίνεται μια σύντομη εισαγωγή στη Στατιστική Θερμοδυναμική, Μοριακή Δυναμική, και στη Θερμοδυναμική Θεωρία Διαταραχών (ΘΘΔ) στην οποία βασίζεται και η υπολογιστική άσκηση που περιγράφουμε. Μέσα από αυτή την άσκηση ο φοιτητής θα γνωρίσει και θα μάθει να χρησιμοποιεί τα παραπάνω αναφερθέντα λογισμικά, καθώς επίσης το βοηθητικό ρόλο που έχουν στην κατανόηση μερικών βασικών εννοιών της Φυσικοχημείας. Ο υπολογισμός της Ελεύθερης Ενέργειας με Η/Υ παραμένει ένα αρκετά δύσκολο πρόβλημα και έντονης ερευνητικής προσπάθειας. Το εντυπωσιακό είναι, το πως οι δυσκολίες αυτές ενεργοποιούν τη φαντασία των ερευνητών για να ξεπεράσουν τα εμπόδια. Έτσι, θα δούμε πως η Αλχημεία επανέρχεται για να συνθέσουμε φανταστικά άτομα και χημικές ενώσεις, φυσικά μέσα από τον υπολογιστή. Δηλαδή, μιλάμε για Θεωρητική Αλχημεία, η οποία όμως δεν παραβιάζει τις αρχές της Φυσικής.

<sup>&</sup>lt;sup>1</sup>Τα λεξικά μεταφράζουν τη λέξη tinker ως γανωματής ή μηχανικός μάστορας. Το δεύτερο αποδίδει καλύτερα αυτό που κάνουμε εδώ με τα μόρια.

## Κεφάλαιο 2

# Ασκήσεις

### 2.1 Προετοιμασία

#### 2.1.1 Γνωριμία με το πρόγραμμα VMD

Ακολουθήστε τα βήματα που περιγράφονται στο Κεφάλαιο 5 και εφαρμόστε τα παραδείγματα με τα απαιτούμενα εισερχόμενα αρχεία αποθηκευμένα στον κατάλογο αρχείων vmd-tutorial-files. Μπορείτε να χρησιμοποιήσετε και δικά σας μόρια.

#### 2.1.2 Γνωριμία με το πρόγραμμα **TINKER**

Ακολουθήστε τα βήματα που περιγράφονται στο Κεφάλαιο 6 και εφαρμόστε τα παραδείγματα με τα απαιτούμενα εισερχόμενα αρχεία και τις εντολές εκτέλεσης αποθηκευμένα στον κατάλογο αρχείων tinker-tutorial-files. Μπορείτε να χρησιμοποιήσετε και παραδείγματα από το πακέτο του TINKER.

## 2.2 Υπολογισμοί και Σύνταξη της Αναφοράς

Η κύρια άσκηση περιλαμβάνει τον υπολογισμό διαφορών Ελεύθερης Ενέργειας κατά την επιδιαλύτωση ιόντων χλωρίου και βρωμίου σε νερό εκτελώντας τα αρχεία του TINKER, dynamic και alchemy. Εκτελέσιμα αρχεία με εντολές UNIX και δεδομένα, dynamic.run και alchemy.run, βρίσκονται στον κατάλογο αρχείων tinker-tutorial-files.

Η άσκηση βασίζεται στο άρθρο των Terry P. Lybrand, Indira Ghosh, and J. Andrew McCammon [1], το οποίο συνιστούμε να διαβαστεί σε συνδυασμό με την εκτέλεση της άσκησης. Στο άρθρο αυτό γίνεται αναφορά σε πειραματικές μετρήσεις, τις οποίες ο φοιτητής μπορεί να συγκρίνει με τους υπολογισμούς του.

Προτεινόμενες ασκήσεις:

 Υπολογισμός μιας κατάστασης ισορροπίας και δημιουργία του αρχείου επανεκκίνησης της δυναμικής του συστήματος, anion.dyn.

- Εξέταση της σύγκλησης των αποτελεσμάτων μεταβάλλοντας τον αριθμό βημάτων στην ολοκλήρωση της τροχιάς.
- Εξέταση της σύγκλησης των αποτελεσμάτων μεταβάλλοντας το βήμα στο χρόνο.
- Εξέταση της σύγκλησης των αποτελεσμάτων μεταβάλλοντας τον ολικό χρόνο ολοκλήρωσης.
- 5. Υπολογισμοί σε διαφορετικές θερμοκρασίες (π.χ. από 200 Κ μέχρι 400 Κ).
- 6. Υπολογισμοί με άλλες τιμές του  $\delta\lambda$  (π.χ. 0.25 ή 1.0).
- 7. Σύστημα με μεγαλύτερο αριθμό μορίων νερού.
- Με το VMD να δείτε τις τροχιές και να εκτυπώσετε στιγμιότυπα της αρεσκείας σας κατά το πρότυπο που δείχνεται στο Σχήμα (4.2).

Συντάσσεται αναφορά με τα αποτελέσματα των υπολογισμών, η οποία περιλαμβάνει:

- 1. τη βασική θεωρία και περιγραφή των μεθόδων υπολογισμού,
- 2. γραφικές παραστάσεις από τη χρονική εξέλιξη του συστήματος,
- ανάλυση και γραφική αναπαράσταση των αποτελεσμάτων ως προς τη σύγκληση, θερμοκρασία ή άλλες παραμέτρους,
- σύγκριση των υπολογισμένων μεταβολών Ελεύθερης Ενέργειας με πειραματικές μετρήσεις.

## Κεφάλαιο 3

## Θεωρία

### 3.1 Στατιστική Θερμοδυναμική

Οι καταστάσεις ισορροπίας των μακροσκοπικών συστημάτων περιγράφονται από ένα σχετικά μικρό αριθμό μεταβλητών, π.χ. για ένα μονωμένο σύστημα από την εσωτερική ενέργεια ή την εντροπία, τον όγκο και τον αριθμό των μορίων, ενώ για ένα ανοικτό σύστημα από τη θερμοκρασία, την πίεση και τον αριθμό των μορίων, κ.τ.λ. Ο αριθμός όμως των μικροκαταστάσεων που αντιστοιχούν σε μια κατάσταση ισορροπίας είναι τεράστιος εάν αναλογιστούμε ότι ο αριθμός των μορίων που απαρτίζουν το σύστημα είναι της τάξεως του αριθμού Ανοgadro ( $N_A \approx 10^{23}$ ). Στη Στατιστική Θερμοδυναμική μια παρατηρήσιμη ποσότητα, O, υπολογίζεται ως η μέση τιμή των τιμών της ποσότητας αυτής που λαμβάνει στις συγκεκριμένες μικροκαταστάσεις, το σύνολο των οποίων αποτελούν μια στατιστική ΣΥΛΛΟΓΗ [2, 5, 6, 7, 8]. Κάθε Συλλογή χαρακτηρίζεται από μια συγκεκριμένη συνάρτηση κατανομής πιθανοτήτων εύρεσης των μικροκαταστάσεων.

Οι πιο συχνά χρησιμοποιούμενες Συλλογές μικροκαταστάσεων είναι:

- Μικροκανονική Συλλογή: (U, V, N) (Μονωμένα Συστήματα). Στη μικροκανονική κατανομή το σύστημα διατηρεί σταθερό το πλήθος των μορίων (N), τον όγκο (V) και την ενέργεια (E).
- Κανονική Συλλογή: (T, V, N) (Κλειστά Συστήματα). Στην κατανομή αυτή διατηρείται σταθερό το πλήθος των μορίων (N), ο όγκος (V) και η θερμοκρασία (T).
- Μεγαλοκανονική Συλλογή: (T, V, μ) (Ανοικτά Συστήματα). Στην κατανομή αυτή διατηρείται σταθερός ο όγκος (V), η θερμοκρασία (T) και το χημικό δυναμικό (μ).
- Ισόθερμη-Ισοβαρής Συλλογή: (T, P, N). Στην κατανομή αυτή διατηρείται σταθερό το πλήθος των μορίων (N), η πίεση (P), και η θερμοκρασία (T).

Εάν  $p_{\nu}$  είναι η πιθανότητα εμφάνισης της μικροκατάστασης  $\nu$  για μια συγκεκριμένη Συλλογή, η μέση τιμή μιας παρατηρήσιμης ποσότητας O ορίζεται

$$O \equiv \langle O \rangle = \sum_{\nu=1}^{n} p_{\nu} O_{\nu},$$
 (3.1)

όπου nο αριθμός των μικροκαταστάσεων, και οι πιθανότητες  $p_{\nu}$ ικανοποιούν τη συνθήκη κανονικοποίησης

$$\sum_{\nu=1}^{n} p_{\nu} = 1. \tag{3.2}$$

Η τυπική απόκλιση από τη μέση τιμή δίνεται από τη σχέση

$$(\Delta O)^2 \equiv \langle (\Delta O)^2 \rangle = \langle (O - \langle O \rangle)^2 \rangle$$
 (3.3)

$$= \langle O^2 \rangle - (\langle O \rangle)^2.$$
 (3.4)

Εάν επιλέξουμε μια κανονική Συλλογή για το σύστημα μας τότε η πιθανότητα το μόριο να βρίσκεται στη μικροκατάσταση ν δίνεται από το γνωστό τύπο του Boltzmann

$$p_{\nu} = \frac{e^{-U(x_i, y_i, z_i)/k_B T}}{Z},$$
(3.5)

όπου  $k_B$  η σταθερά Boltzmann, και Z είναι η συνάρτηση επιμερισμού που κανονικοποιεί την κατανομή πιθανοτήτων. Επομένως, η συνάρτηση επιμερισμού υπολογίζεται από την εξίσωση<sup>1</sup>

$$Z = \int \exp\left[-\frac{1}{k_B T} U(x_i, y_i, z_i)\right] dx_1 dy_1 dz_1 \cdots dx_N dy_N dz_N.$$
(3.6)

U είναι η συνάρτηση δυναμικού που περιγράφει όλες τις αλληλεπιδράσεις των ατόμων που απαρτίζουν το μόριο αλλά και τις αλληλεπιδράσεις των μορίων μεταξύ τους. Για συντομία θεωρούμε ότι τα  $(x_i, y_i, z_i)$  στην U αναπαριστούν τις συντεταγμένες όλων των ατόμων N, δηλαδή θα έπρεπε να αναφέρουμε ως ανεξάρτητες μεταβλητές του δυναμικού, U, όλα τα  $(x_i, y_i, z_i, i = 1, \cdots, N)$ . Το γινόμενο των διαφορικών το γράφουμε συνοπτικά ως  $\Pi_{i=1}^N dx_i dy_i dz_i$ . Εάν σκεφθείτε ότι, έχουμε περίπου  $N_A$  άτομα η συνάρτηση δυναμικού, U, έχει έναν "τεράστιο" αριθμό ανεξάρτητων μεταβλητών και ο υπολογισμός της υπερβαίνει κατά πολύ τις δυνατότητες που θα παρείχαν όλοι οι υπολογιστές του πλανήτη.

Η Ελεύθερη Ενέργεια Helmholtz δίνεται από την εξίσωση

$$A(T, V, N) = -k_B T \ln Z, \qquad (3.7)$$

<sup>&</sup>lt;sup>1</sup>Ακριβέστερα, αυτό αναφέρεται ως το **ολοκλήρωμα των διαμορφώσεων**. Η συνάρτηση επιμερισμού περιλαμβάνει και τον παράγοντα που προέρχεται από την Κινητική Ενέργεια της Χαμιλτωνιανής. Επειδή όμως παίρνουμε διαφορές της Ελεύθερης Ενέργειας, η συνεισφορά της Κινητικής Ενέργειας αναιρείται, και για αυτό συχνά, παρακάμπτοντας τη μαθηματική αυστηρότητα, ταυτίζουμε τη συνάρτηση επιμερισμού με το ολοκλήρωμα των διαμορφώσεων.

#### 3.1. ΣΤΑΤΙΣΤΙΚΗ ΘΕΡΜΟΔΥΝΑΜΙΚΗ

Η Εξίσωση (3.7) είναι σημαντική γιατί συνδέει μια μακροσκοπική ποσότητα (αριστερό σκέλος της εξίσωσης) με μια ποσότητα που υπολογίζεται από τις μικροκαταστάσεις (συνάρτηση επιμερισμού). Μόνο για πολύ απλά μοντέλα έχουμε αναλυτικές εκφράσεις της συνάρτησης επιμερισμού. Επομένως, πόσο χρήσιμη είναι αυτή η εξίσωση όταν δηλώνουμε αδυναμία να την υπολογίσουμε; Τώρα θα δούμε πως οι ερευνητές επιλύουν τέτοια προβλήματα.

Όπως πολύ συχνά συμβαίνει είναι ευκολότερο να υπολογίσουμε διαφορές μιας ποσότητας παρά την απόλυτη τιμή της. Για τον υπολογισμό της διαφορά της Ελεύθερης Ενέργειας,  $\Delta A$ , μεταξύ δύο συστημάτων A και B κατασκευάζουμε έναν αριθμό υβριδικών συστημάτων εισάγοντας μια ή περισσότερες παραμέτρους  $\lambda$  για να περιγράψουμε τα δυναμικά τους

$$U_{\lambda}(x_{i}, y_{i}, z_{i}) = (1 - \lambda)U_{A}(x_{i}, y_{i}, z_{i}) + \lambda U_{B}(x_{i}, y_{i}, z_{i}),$$
  
=  $U_{A} + \lambda (U_{B} - U_{A}),$  (3.8)

δηλαδή για  $\lambda = 0$  έχουμε το σύστημα A και για  $\lambda = 1$  το σύστημα B. Οι ενδιάμεσες τιμές του  $\lambda$  αντιστοιχούν σε υβριδικά συστήματα, κάτι μεταξύ του Aκαι του B, με τα δυναμικά  $U_{\lambda}$ . Με άλλα λόγια επιστρέφουμε στην Αλχημεία μια και αυτά τα συστήματα δεν έχουν φυσική ύπαρξη. Η διαφορά μεταξύ αρχικής και τελικής Ελεύθερης Ενέργειας μπορεί να γραφεί ως άθροισμα πεπερασμένων διαφορών ως προς  $\lambda$ .

$$\Delta A = \sum_{\lambda} \Delta A_{\lambda} = \sum_{\lambda=0}^{1-\delta\lambda} (A_{\lambda+\delta\lambda} - A_{\lambda})$$
(3.9)

Το άθροισμα ως προς  $\lambda$  περιλαμβάνει την τιμή  $\lambda_{min}=0$  που αντιστοιχεί στο αρχικό σύστημα και την τιμή  $\lambda_{max}=1-\delta\lambda$  στο τελικό. Γνωρίζοντας ότι

$$Z_{\lambda+\delta\lambda}(T,V,N) = \int \exp\left[-\frac{1}{k_B T} U_{\lambda+\delta\lambda}(x_i, y_i, z_i)\right] \Pi_i^N dx_i dy_i dz_i,$$
(3.10)

με

$$U_{\lambda+\delta\lambda} = U_{\lambda} + (U_{\lambda+\delta\lambda} - U_{\lambda})$$
  
=  $U_{\lambda} + \Delta U_{\lambda}$   
(3.11)

και

$$\Delta A_{\lambda} = -k_B T \left( \ln Z_{\lambda+\delta\lambda} - \ln Z_{\lambda} \right) = -k_B T \ln \left( \frac{Z_{\lambda+\delta\lambda}}{Z_{\lambda}} \right), \qquad (3.12)$$

συμπεραίνουμε ότι

$$\Delta A_{\lambda} = -k_{B}T \ln \left[ \frac{\int e^{-U_{\lambda}/k_{B}T} e^{-(U_{\lambda+\delta\lambda}-U_{\lambda})/k_{B}T}}{Z_{\lambda}} \Pi_{i}^{N} dx_{i} dy_{i} dz_{i} \right]$$

$$= -k_{B}T \ln \left[ \int \left( \frac{e^{-U_{\lambda}/k_{B}T}}{Z_{\lambda}} \right) e^{-(U_{\lambda+\delta\lambda}-U_{\lambda})/k_{B}T} \Pi_{i}^{N} dx_{i} dy_{i} dz_{i} \right]$$

$$= -k_{B}T \ln \left[ \int p_{\nu}^{\lambda} \left( e^{-(U_{\lambda+\delta\lambda}-U_{\lambda})/k_{B}T} \right) \Pi_{i}^{N} dx_{i} dy_{i} dz_{i} \right]$$
(3.13)

Η πιθανότητα  $p_
u^\lambda=\exp(-U_\lambda/k_BT)/Z_\lambda$  αναφέρεται στο υβριδικό σύστημα  $\lambda.$ 

Άρα, το ολοκλήρωμα (3.13) υπολογίζει τη μέση τιμή του όρου,  $e^{-(\Delta U_{\lambda})/k_{B}T}$ , ως προ το σύνολο των διαμορφώσεων του υβριδικού συστήματος που περιγράφεται με τη διαταραχή  $\Delta U_{\lambda}$ .

Με άλλα λόγια [2]

$$\Delta A_{\lambda} = -k_B T \ln \left[ \left\langle e^{-(U_{\lambda+\delta\lambda} - U_{\lambda})/k_B T} \right\rangle_{\lambda} \right], \qquad (3.14)$$

Για παράδειγμα, με  $\delta\lambda=0.5$  έχουμε

$$\Delta A = \Delta A_0 + \Delta A_{0.5} = (A_{0.5} - A_0) + (A_1 - A_{0.5})$$
  
= -(A\_0 - A\_{0.5}) + (A\_1 - A\_{0.5}).  
(3.15)

Ειδικά για αυτή την περίπτωση χρειαζόμαστε μόνο μία κανονική Συλλογή μικροκαταστάσεων, αυτή του υβριδικού συστήματος με  $\lambda=0.5$   $^2$ 

Στις αριθμητικές εφαρμογές αντικαθιστούμε τα ολοκληρώματα με αθροίσματα της ποσότητας  $e^{-(U_{\lambda+\delta\lambda}-U_{\lambda})/k_BT}$ , όπου απαιτείται ο υπολογισμός της δυναμικής ενέργειας γειτονικών υβριδικών συστημάτων,  $(U_{\lambda+\delta\lambda}-U_{\lambda})$ , σε διαμορφώσεις που επιλέγονται με πιθανότητα  $p_{\nu}^{\lambda}$ . Αυτό το επιτυγχάνουμε με μεθόδους Monte Carlo ή Μοριακής Δυναμικής ή Στοχαστικής Δυναμικής. Στη δικιά μας περίπτωση χρησιμοποιούμε το λογισμικό TINKER, το οποίο μπορεί και παράγει διάφορες στατιστικές Συλλογές.

Υπάρχουν ακόμη μερικά τρικς που πρέπει να εφεύρουμε πριν φτάσουμε στο τελικό αποτέλεσμα. Πως για παράδειγμα αποθηκεύουμε ένα μακροσκοπικό σύστημα με τόσο μεγάλο αριθμό μορίων στη μνήμη του Η/Υ; Τι στην πραγματικότητα σημαίνει η παράμετρος **λ** και πως φτιάχνουμε τα υβριδικά συστήματα ; Οι απαντήσεις θα δωθούν στο επόμενο κεφάλαιο.

<sup>&</sup>lt;sup>2</sup>Μπορούμε να παρομοιάσουμε τη Θερμοδυναμική μέθοδο διαταραχών σαν τη σκάλα που χρησιμοποιούμε για να ανέβουμε από το ισόγειο ( $\lambda = 0$ ) σε διαμέρισμα του πρώτου ορόφου ( $\lambda = 1$ ). Είναι ευκολότερο να παρεμβάλλουμε μερικά μικρά σκαλοπάτια από το να προσπαθούμε να φτάσουμε με μια προσπάθεια στον πρώτο όροφο.

## 3.2 Μοριακή Μηχανική

Με τον όρο Μοριακή Μηχανική ουσιαστικά εννοούμε την κατασκευή μοριακών δυναμικών ή επί το επιστημονικότερο Δυναμικές Ενεργειακές (Υπερ)Επιφάνειες και τον εντοπισμό των ακροτάτων τους, δηλαδή ελάχιστα, σάγματα, και μέγιστα [3, 4].

Για μικρά σχετικά μόρια (μέχρι 100 άτομα περίπου) υπολογισμοί από πρώτες αρχές (ab initio) με κβαντοχημικές μεθόδους είναι εφικτοί, αλλά για μεγάλα μόρια όπως τα βιομόρια τα εμπειρικά δυναμικά είναι και δημοφιλή και έχουν πλέον αρκετή αξιοπιστία. Τα εμπειρικά δυναμικά περιγράφονται με αναλυτικές συναρτήσεις και μεταβλητές τις συντεταγμένες σθένους του μορίου, δηλαδή μήκη δεσμών, γωνίες χημικών δεσμών και στρέψεως. Συνήθως περιλαμβάνουν δύο μέρη, ένα που περιγράφει τις αλληλεπιδράσεις των ατόμων που συνδέονται με χημικούς δεσμούς, και ένα άλλο που περιγράφει τις αλληλεπιδράσεις μακράς εμβέλειας. Για παράδειγμα ένα σύνηθες εμπειρικό δυναμικό είναι το παρακάτω.

$$V(\vec{R}) = V_{\text{intra}}(\vec{R}) + V_{\text{inter}}(\vec{R})$$
(3.16)

 $(\vec{R})$  συμβολίζει το σύνολο των Καρτεσιανών συντεταγμένων όλων των ατόμων του συστήματος που μελετάμε ως προς ένα σταθερό στο χώρο σύστημα συντεταγμένων (x, y, z).

$$V_{\text{intra}}(\vec{R}) = \sum_{\text{bonds}} D_b[\exp(-2\alpha_b\Delta r) - 2\exp(-\alpha_b\Delta r)] + \sum_{\text{angles}} K_{\theta}(\theta - \theta_0)^2 + h.o.t. + \sum_{\text{torsions}} K_{\chi}[1 + \cos(n\chi - \sigma)]$$
(3.17)

Τα  $\Delta r = r - r_0$ , περιγράφουν τις μετατοπήσεις των χημικών δεσμών r από τις τιμές ισορροπίας τους ( $r_0$ ),  $\theta$  είναι οι γωνίες δεσμών και  $\chi$  οι δίεδρες γωνίες. n είναι ένας ακέραιος αριθμός που περιγράφει τη συμμετρία της δίεδρης γωνίας και  $\sigma$  μια αρχική φάση.

$$V_{\text{inter}}(\vec{R}) = V_{\text{LennardJones}}(\vec{R}) + V_{\text{Coulomb}}(\vec{R})$$
(3.18)

$$V_{\text{LennardJones}}(\vec{R}) = \sum_{\text{non-bonding}} \epsilon_{ij} \left[ \left( \frac{\sigma_{ij}}{r_{ij}} \right)^{12} - \left( \frac{\sigma_{ij}}{r_{ij}} \right)^6 \right]$$
(3.19)

όπου  $r_{ij}$  είναι η απόσταση των ατόμων i και j που συνδέονται με αλληλεπιδράσεις van der Waals,  $\epsilon_{ij}$  η ενέργεια του ελαχίστου και  $\sigma_{ij}$  η απόσταση στην οποία το δυναμικό έχει το ελάχιστο.

ΚΕΦΑΛΑΙΟ 3. ΘΕΩΡΙΑ

$$V_{\text{Coulomb}}(\vec{R}) = \sum_{\text{non-bonding}} \frac{q_i q_j}{\epsilon_D r_{ij}} + m.e.$$
 (3.20)

 $(q_i, q_j)$  συμβολίζουν τα ηλεκτρικά φορτία των ατόμων i και j και  $\epsilon_D$  η διηλεκτρική σταθερά. Το m.e. σημαίνει άλλες αλληλεπιδράσεις πολυπόλων που μπορούν συμπεριληφθούν στο δυναμικό.

Ανάλογα το σύστημα που μελετάμε μπορούμε να προσθέσουμε περισσότερες και πολυπλοκότερες συναρτήσεις που είτε βελτιώνουν τα υπάρχοντα δυναμικά, είτε εισάγουν νέες αλληλεπιδράσεις μεταξύ των ατόμων και μορίων. Το TINKER είναι όντως ένας καλός "Μάστορας" για την κατασκευή μοριακών δυναμικών και περισσότερο για την εύρεση ακροτάτων, μεταβατικών καταστάσεων και μονοπατιών αντιδράσεων. Παραδείγματα δίνονται στο κεφάλαιο που περιγράφει το TINKER.

### 3.3 Μοριακή Δυναμική

Έχοντας κατασκευάσει ένα αξιόπιστο δυναμικό για το μόριο σας μπορείτε να ολοκληρώσετε τις εξισώσεις του Newton και να βρείτε πως κινούνται τα άτομα στο χρόνο [3].

$$\vec{F}_{i} = -\frac{\partial V(\vec{R})}{\partial \vec{B}_{i}} = m_{i} \frac{d^{2} \vec{R}_{i}}{dt^{2}}, \ i = 1, \dots, N$$
 (3.21)

 $ec{F_i}$ είναι η συνισταμένη δύναμης στο άτομο i και  $m_i$  η μάζα του.

Για την επίλυση των διαφορικών εξισώσεων δεύτερης τάξης χρειαζόμαστε αρχικές συνθήκες για τις θέσεις των ατόμων και τις ταχύτητές τους. Άρα, ένας υπολογισμός Μοριακής Δυναμικής περιλαμβάνει:

- Τον ορισμό των ποσοτήτων που περγράφουν την κατάσταση ισορροπίας του συστήματος, π.χ. ενέργεια, όγκος, θερμοκρασία, αριθμός ατόμων (μορίων) κλπ. Αυτό το επιτυγχάνετε επιλέγοντας την επιθυμητή στατιστική Συλλογή.
- Τις αρχικές συντεταγμένες του συστήματος ως προς ένα σταθερό στο χώρο Καρτεσιανό σύστημα συνετεταγμένων. Δίνουμε την ακριβή θέση των ατόμων, ιόντων, μορίων, κλπ.
- 3. Τις αρχικές ταχύτητες των δομικών σωματιδίων. Αυτές προκύπτουν από την αρχική θερμοκρασία του συστήματος. Για κάθε βαθμό ελευθερίας η κινητική ενέργεια σύμφωνα με το νόμο της ισοκατανομής είναι  $(1/2)k_BT$  ( $k_B$  είναι η σταθερά του Boltzmann). Το κάθε άτομο έχει τρεις βαθμούς ελευθερίας (τρεις κινητικούς), άρα ενέργεια  $(3/2)k_BT$ . Αν θεωρήσουμε ότι αυτή η ενέργεια είναι μόνο κινητική (το μόριο βρίσκεται στη θέση ισορροπίας του), τότε για την ταχύτητα του κάθε ατόμου θα έχουμε:  $u_i = (3k_BT/m_i)^{1/2}$ , όπου  $m_i$  η μάζα του ατόμου i.
- 4. Το "δήμα-χρόνου" που θα χρησιμοποιήσουμε στην ολοκλήρωση. Το βήμα χρόνου πρέπει να επιλέγεται αρκετά μικρό ώστε να αποφεύγονται λάθη διακριτοποίησης (δηλαδή, παίρνουμε βήματα μικρότερα από τους χρόνους που

#### 3.3. $MOPIAKH \Delta YNAMIKH$

αντιστοιχούν στις ταχύτερες συχνότητες δόνησης στο σύστημα). Το τυπικό βήμα χρόνου που χρησιμοποιείται στις Μοριακές Προσομοιώσεις είναι της τάξης του 1 femtosecond (fs).

ΚΕΦΑΛΑΙΟ 3. ΘΕΩΡΙΑ

## Κεφάλαιο 4

# Υπολογισμός Μεταβολών Ελεύθερης Ενέργειας κατά την Επιδιαλύτωση Ιόντων Χλωρίου και Βρωμίου σε Νερό με Μοριακές Προσομοιώσεις

## 4.1 Θερμοδυναμικοί Κύκλοι και Σχετικές Ελεύθερες Ενέργειες

Θέλουμε να υπολογίσουμε τη Σχετική Εβεύθερη Ευέργεια ( $\Delta(\Delta A)$ ) κατά την επιδιαλύτωση ιόντων Βρωμίου και Χλωρίου σε νερό.

$$\operatorname{Cl}^{-}(g) \xrightarrow{\Delta A_1} \operatorname{Cl}^{-}(\operatorname{aq})$$
 (4.1)

$$\operatorname{Br}^{-}(g) \xrightarrow{\Delta A_2} \operatorname{Br}^{-}(\operatorname{aq})$$
 (4.2)

Με άλλα λόγια αναζητούμε την ποσότητα

$$\Delta(\Delta A) = \Delta A_2 - \Delta A_1. \tag{4.3}$$

Αναμένουμε τα  $\Delta A_1$  και  $\Delta A_2$  να είναι σχετικά μεγάλες ποσότητες και η διαφορά τους μικρή, και επομένως η αξιοπιστία ενός υπολογισμού στα πλαίσια της Θερμοδυναμικής θεωρίας διαταραχών μικρή. Επειδή όμως, η Ελεύθερη Ενέργεια είναι καταστατική συνάρτηση μπορούμε να διαλέξουμε μια άλλη πορεία για τον υπολογισμό της  $\Delta(\Delta A)$ . Για παράδειγμα, από το θερμοδυναμικό κύκλο του Σχήματος (4.1) ) έχουμε

$$\Delta A_1 + \Delta A_4 = \Delta A_3 + \Delta A_2, \tag{4.4}$$

ή

$$\Delta(\Delta A) = \Delta A_2 - \Delta A_1 = \Delta A_4 - \Delta A_3. \tag{4.5}$$

Σχήμα 4.1: Θερμοδυναμικός κύκλος για την ενυδάτωση ιόντων Χλωρίου και Βρωμίου.

$$\begin{array}{c} \operatorname{Cl}^{-}(\operatorname{aq}) \xrightarrow{\Delta A_{4}} \operatorname{Br}^{-}(\operatorname{aq}) \\ \Delta A_{1} \uparrow & \uparrow \Delta A_{2} \\ \operatorname{Cl}^{-}(\operatorname{g}) \xrightarrow{\Delta A_{3}} \operatorname{Br}^{-}(\operatorname{g}) \end{array}$$

Οι αντιδράσεις  $\Delta A_3$  και  $\Delta A_4$  περιγράφουν τη μεταστοιχείωση των ιόντων  $\mathrm{Cl}^-$  σε ιόντα  $\mathrm{Br}^-$ , κάτι που μόνο  $A\eta\chi\eta\mu$ εία θυμίζει. Εισάγοντας τη νέα πορεία  $(\Delta A_3 \rightarrow \Delta A_2)$  δικαιολογείται να υποθέσουμε  $\Delta A_3 = 0$ , επειδή αναμένουμε ότι, τα φυσικά φαινόμενα που θα συνεισφέρανε σε μια τιμή του  $\Delta A_3$  διαφορετική του μηδενός να υπάρχουν και στην υδατική φάση. Τα φαινόμενα αυτά τα αγνοούμε και στις δύο φάσεις. Επομένως, υπολογίζουμε μόνο το  $\Delta A_4$  εφαρμόζοντας την Εξίσωση (3.14).

## 4.2 Θερμοδυναμική θεωρία διαταραχών για την εκτίμηση του $\Delta A_4$

Για την εκτίμηση του ολοκληρώματος στην Εξίσωση (3.14) πρέπει να έχουμε το σύνολο των μικροκαταστάσεων που αποτελεί μια κανονική Συλλογή. Θα μπορούσαμε να συλλέξουμε τέτοιες μικροκαταστάσεις κάνοντας μια μοριακή προσομοίωση ενός ιόντος χλωρίου που κινείται μέσα σε μόρια νερού (δηλαδή να πάρουμε το  $\delta \lambda = 1$ ) ή ακόμη να αντιστρέψουμε τα όρια της ολοκλήρωσης στην Εξίσωση (3.14) και η προσομοίωση να γίνει με ένα ιόν βρωμίου σε νερό. Καταλαβαίνουμε όμως ότι, μια ενδιάμεση κατάσταση θα ήταν προτιμότερη στην προσέγγιση του ολοκληρώματος.

Για το σκοπό αυτό χρειαζόμαστε ένα φανταστικό στοιχείο (Αλχημεία) που θα έχει ιδιότητες ίσες με τη μέση τιμή των ιδιοτήτων των δύο ιόντων. Για παράδειγμα, γνωρίζουμε ότι το μοριακό βάρος του  $Cl^-$  είναι 35,453 και του  $Br^-$  είναι 79,904, άρα του φανταστικού στοιχείου  $X^-$  θα είναι 57,678. Επίσης υποθέτουμε ότι, ενδιάμεσες τιμές θα έχουν και οι παράμετροι που ορίζουν τα δυναμικά αλληλεπίδρασης van der Waals του ιόντος  $X^-$  σύμφωνα με την Εξίσωση 3.8. Τέλος, στο ερώτημα που έχουμε θέσει σε προηγούμενη παράγραφο, πως περιγράφουμε ένα μακροσκοπικό σύστημα με τον H/Y, η απάντηση δίνεται με το να υποθέσουμε περιοδικές συνθήκες στο σύστημα.

14

Στο συγκεκριμένο παράδειγμα, το σύστημά μας θα περιέχει ένα μόνο ιόν και 214 μόρια νερού και καταλαμβάνουν τον όγκο ενός κύβου με διαστάσεις 18,6216 Å (Σχήμα (4.2). Η περιοδικότητα εξασφαλίζεται με το να υποθέσουμε ότι, κάθε φορά που ένα μόριο εξέρχεται του κύβου καθώς κινείται στο χρόνο, θεωρούμε ότι επανέρχεται σε αυτόν από την αντίθετη έδρα. Με άλλα λόγια, υποθέτουμε ότι υπάρχουν επαναλαμβανόμενοι κύβοι, που επεκτείνονται στο άπειρο, ως προς κάθε έδρα του. Η μοριακή προσομοίωση γίνεται για συγκεκριμένη θερμοκρασία (300 K) και ικανοποιώντας τις συνθήκες μιας κανονικής ή ισόθερμης - ισοβαρούς κατανομής.

Σχήμα 4.2: Το μοντέλο επιδιαλύτωσης των ιόντων (Cl<sup>-</sup>, X<sup>-</sup>, Br<sup>-</sup>) σε 214 μόρια νερού.

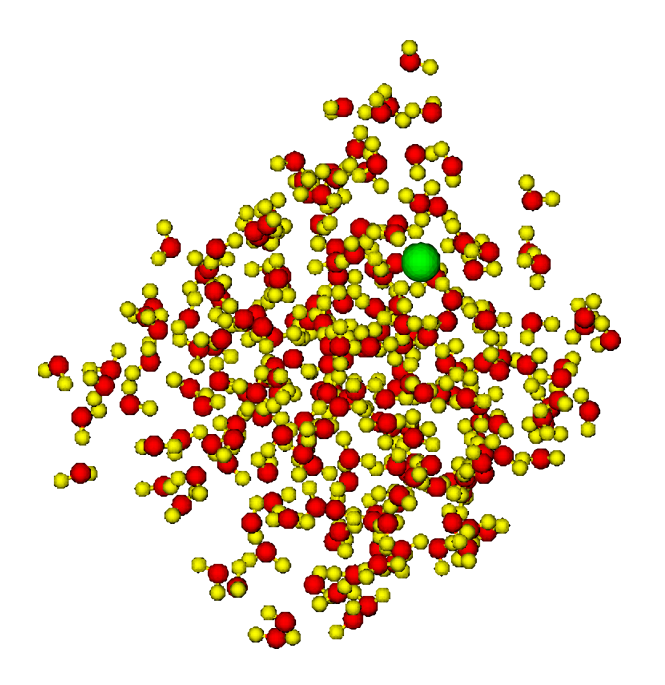

Οι υπολογισμοί θα γίνουν με τη βοήθεια του "Μάστορα" (TINKER) εκτελώντας τα παρακάτω προγράμματα. Επεξήγηση των προγραμμάτων και των δεδομένων τους γίνεται στο Κεφάλαιο 6.

Αρχείο anion.com: Υπολογισμός της στατιστικής Συλλογής cp anion.dyn0 anion.dyn dynamic anion 1000 2.0 0.1 2 300.0

και

Αρχείο alchemy.com: Υπολογισμός διαφορών Ελεύθερης Ενέργειας alchemy < anion.dat rm anion.dyn anion.0\*

#### 16 ΚΕΦΑΛΑΙΟ 4. ΥΠΟΛΟΓΙΣΜΟΣ ΣΧΕΤΙΚΗΣ ΕΛΕΥΘΕΡΗΣ ΕΝΕΡΓΕΙΑΣ

Κεφάλαιο 5

# Εισαγωγή στο Υπολογιστικό Πρόγραμμα Visual Molecular Dynamics (VMD)

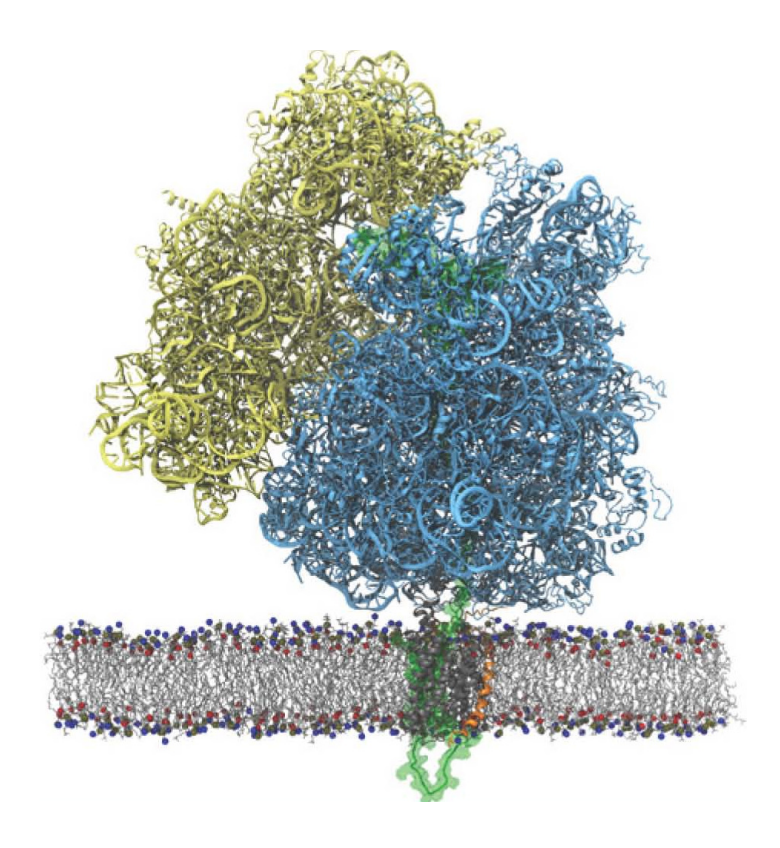

Theoretical and Computational Biophysics Group Beckman Institute University of Illinois at Urbana-Champaign 405 N Mathews Ave Urbana, IL 61801 http://www.ks.uiuc.edu/Research/vmd/

### 5.1 Δουλεύοντας με ένα μόνο μόριο

Στο Κεφάλαιο αυτό θα μάθετε τις βασικές λειτουργίες του προγράμματος VMD. Θα ξεκινήσουμε με τη φόρτωση ενός μορίου, την εμφάνισή του στην οθόνη σε διαφορετικές απεικονίσεις, και την εκτύπωση εικόνων υψηλής ποιότητας κατάλληλων για δημοσίευση. Ως παράδειγμα χρησιμοποιούμε το μόριο της πρωτεΐνης ουμπικιτίνης (ubiquitin). Η ουμπικιτίνη είναι μια μικρή πρωτεΐνη υπεύθυνη για τη σήμανση πρωτεΐνών προς αποδόμηση, και βρίσκεται σε όλα τα κύτταρα με σχεδόν ίδιες ακολουθίες αμινοξέων και δομών.

#### 5.1.1 Φόρτωση του μορίου

#### Άνοιγμα του γραφικού πακέτου VMD

Από ένα τερματικό παράθυρο τρέχουμε το πρόγραμμα VMD. Βλέπουμε να εμφανίζονται στην οθόνη δύο νέα παράθυρα: το ένα φέρει στην κορυφή τον τίτλο VMD Main και το άλλο VMD 1.9 OpenGL Display. Το τελευταίο είναι το παράθυρο όπου σχεδιάζονται όλα τα γραφικά μας.

#### Επιλογή μορίου

Το πρώτο βήμα είναι να φορτώσουμε στον υπολογιστή το μόριό μας. Αυτό επιτυγχάνεται με ένα pdb αρχείο, lubq.pdb (Vijay-Kumar et al., JMB, 194:531, 1987), που περιέχει τις συντεταγμένες των ατόμων της ubiquitin μαζί με άλλες πληροφορίες για την πρωτοταγή και δευτεροταγή δομή της πρωτεΐνης και βρίσκεται στο φάκελλο αρχείων vmd-tutorial-files.

Στο VMD Main κύριο παράθυρο, επιλέξτε από το μενού File το New Molecule (Σχήμα 5.1(a)). Ένα νέο παράθυρο εμφανίζεται που φέρει στην κορυφή του τον τίτλο Molecule File Browser (Σχήμα 5.1(b)). Στο νέο αυτό παράθυρο θα δείτε τα κουμπιά με τους τίτλους Browse (Σχήμα 5.1(c)) και Load (Σχήμα 5.1(d)).

#### Επιλογή αρχείου

Πατήστε το Browse (Σχήμα 5.1(c)) και επιλέξτε το αρχείο 1 ubq.pdb από το φάκελο vmd-tutorial-files. Το όνομα του επιλεγμένου αρχείου εμφανίζεται στην είσοδο κειμένου με τίτλο Filename:. Για να φορτώσετε πραγματικά το αρχείο πρέπει να πατήσετε το κουμπί Load (Σχήμα 5.1(d)). **Μην ξεχνάτε να το κάνετε κάθε φορά που επιλέγετε ένα νέο μόριο!** Τώρα, η ubiquitin εμφανίζεται στο παράθυρο

18

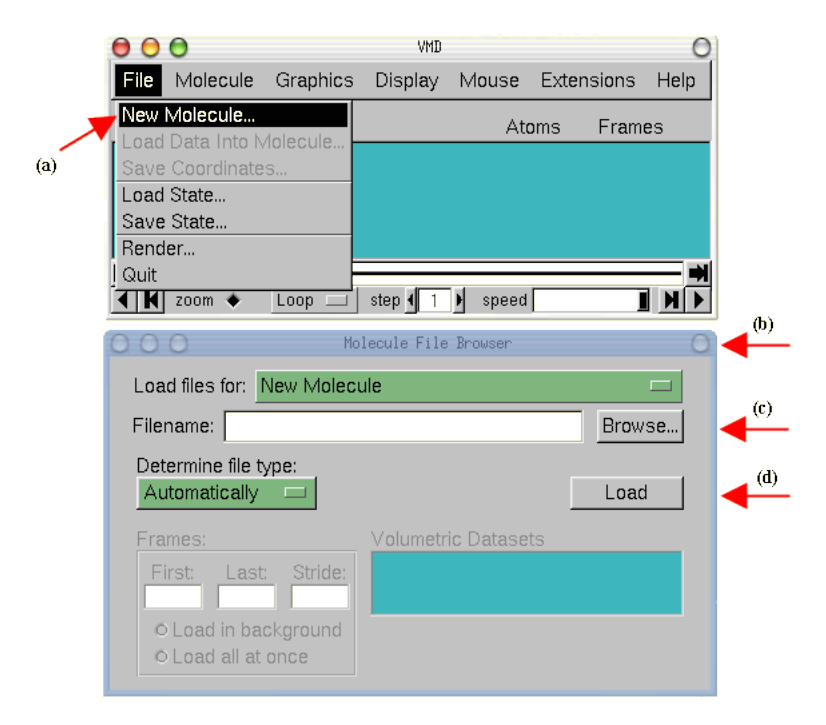

Σχήμα 5.1: Φορτώνοντας ένα μόριο.

γραφικών OpenGL Display. Μπορείτε να κλείσετε το παράθυρο με τίτλο Molecule File Browser (Σχήμα 5.1(b) ), ανά πάσα στιγμή.<sup>1</sup>

#### 5.1.2 Απεικόνιση του μορίου

Για να δείτε την τρισδιάστατη δομή του μορίου, θα χρησιμοποιήσετε το ποντίκι για να αλλάξετε την οπτική του γωνία με πολλαπλούς τρόπους. Το VMD επιτρέπει στους χρήστες να μετατοπίζουν - περιστρέφουν - και να μεγεθύνουν/σμικρύνουν το μόριο.

 Στο παράθυρο γραφικών, OpenGL Display, πατήστε το αριστερό πλήκτρο του ποντικιού και μετακινήστε το ποντίκι. Εξερευνήστε το τι συμβαίνει. Αυτός είναι ο τρόπος περιστροφής με το ποντίκι και σας επιτρέπει να περιστρέφετε το μόριο γύρω από έναν άξονα παράλληλο προς την οθόνη (Σχήμα 5.2(a)).

<sup>&</sup>lt;sup>1</sup>Το VMD μπορεί να κατεβάσει ένα pdb αρχείο από την Τράπεζα Δεδομένων πρωτεϊνών (Protein Data Bank website: http://www.pdb.org) εάν η σύνδεση με το διαδίκτυο είναι διαθέσιμη. Απλά, πληκτρολογήστε τον κωδικό της πρωτεΐνης με τα τέσσερα αριθμογράμματα (lubd) στην είσοδο κειμένου του Filename στο παράθυρο Molecule File Browser και πατήστε το κουμπί Load. Το VMD θα το κατεβάσει αυτόματα.

Σχήμα 5.2: Τρόποι περιστροφής και μετατόπισης του μορίου. (a) Γύρω από τους άξονες περιστροφής (x,y), όταν κρατάτε πατημένο το αριστερό πλήκτρο του ποντικιού. (b) Ο άξονας περιστροφής είναι ο z όταν κρατάτε πατημένο το δεξί πλήκτρο του ποντικιού. Ομοίως, μετατοπίσεις στους άξονες (x,y) με το αριστερό πλήκτρο του ποντικιού και κατά μήκος του (z) άξονα με το δεξί πλήκτρο.

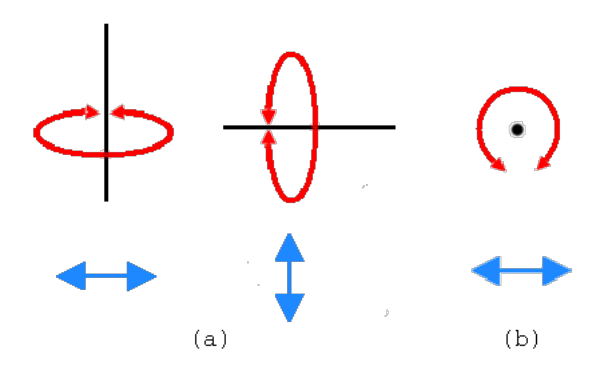

- Εάν κρατήσετε πατημένο το δεξί πλήκτρο του ποντικιού και επαναλάβετε το προηγούμενο βήμα, η περιστροφή θα γίνεται γύρω από έναν άξονα κάθετο στην οθόνη σας (Σχήμα 5.2(b)).
- 3. Στο VMD Main κύριο παράθυρο μπορούμε να δούμε το μενού Mouse (Σχήμα 5.3). Εδώ, έχετε τη δυνατότητα να αλλάξετε την κατάσταση λειτουργίας του ποντικιού από την περιστροφή στη μετατόπιση ή στη μεγέθυνση/σμίκρυνση του μορίου.
- Επιλέξτε τη λειτουργία Translate Mode και επιστρέψετε στην Οθόνη OpenGL Display. Τώρα μπορείτε να μετακινήσετε το μόριο όταν κρατάτε πατημένο το αριστερό πλήκτρο του ποντικιού.
- 5. Πηγαίνετε πίσω στο μενού του ποντικιού και επιλέξτε τη λειτουργία Scale Mode. Αυτό θα σας επιτρέψει να κάνετε 'zoom' μέσα ή έξω με την κίνηση του ποντικιού σε οριζόντια θέση, κρατώντας πατημένο το αριστερό πλήκτρο του ποντικιού. Θα πρέπει να σημειωθεί ότι αυτές οι ενέργειες που εκτελούνται με το ποντίκι αλλάζουν μόνο την εικόνα στην οθόνη και όχι τις πραγματικές συντεταγμένες των ατόμων του μορίου.

Μια άλλη χρήσιμη επιλογή στο μενού Mouse είναι το **Center**. Σας επιτρέπει να καθορίσετε το σημείο γύρω από το οποίο γίνονται οι περιστροφές.<sup>2</sup>

<sup>&</sup>lt;sup>2</sup>Μπορούμε να καθορίσουμε τις λειτουργίες του ποντικιού εάν πληκτρολογήσουμε με τον κέρσορα μέσα στο παράθυρο OpenGL Display τα (r/ t/ s) για περιστροφή (rotate)/ μετατόπιση (translate)/ αλλαγή κλίμακας (scale), αντιστοίχως.

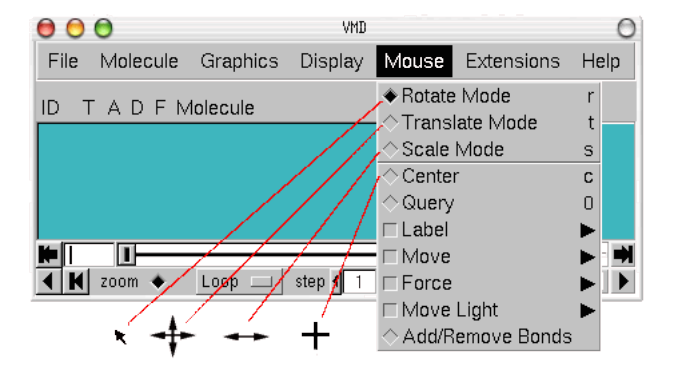

Σχήμα 5.3: Ορίζοντας τις λειτουργίες του ποντικιού και οι αντίστοιχοι κέρσορες.

- Επιλέξτε από το μενού Mouse το στοιχείο Center και κάνετε κλικ πάνω σε ένα άτομο από τα άκρα της πρωτεΐνης. Ο κέρσορας θα πρέπει να εμφανίζει ένα σταυρό.
- Τώρα, πιέστε το πλήκτρο R, και περιστρέψτε το μόριο με το ποντίκι για να δείτε πώς το μόριο σας κινείται γύρω από το άτομο που έχετε επιλέξει.
- 8. Στο VMD Main κύριο παράθυρο, επιλέξτε από το μενού Display την επιλογή Reset view για να επιστρέψετε στην αρχική θέση και προσανατολισμό του μορίου. Το ίδιο αποτέλεσμα επιτυγχάνεται εάν πληκτρολογήσετε το "= " μέσα στο παράθυρο OpenGL Display.

#### 5.1.3 Γραφικές αναπαραστάσεις

Το VMD μπορεί να εμφανίσει το μόριο σας με πολλούς διαφορετικούς τρόπους κάνοντας επιλογές από το παράθυρο Graphical Representations, Σχήμα 5.4. Αυτό επιλέγεται κάνοντας κλικ στο μενού Graphics του παρθύρου (VMD Main ) και επιλογή Representations. Κάθε αναπαράσταση του μορίου ορίζεται από τέσσερις βασικές παραμέτρους: 1) την επιλογή των ατόμων που περιλαμβάνονται στην αναπαράσταση, 2) το στυλ σχεδίασης (Drawing Method), 3) με τη μέθοδο χρωματισμού (Coloring Method), και 4) το υλικό (Material). Η επιλογή (1) καθορίζει εάν όλο το μόριο ή τμήμα του θα αναπαρασταθεί, η μέθοδος σχεδίασης (2) καθορίζει το είδος της γραφικής αναπαράστασης που χρησιμοποιείται, η μέθοδος χρωματισμού (3) δίνει το χρώμα του κάθε μέρους της αναπαράστασης, και το υλικό (4) καθορίζει τις επιπτώσεις του φωτισμού, σκίασης, και διαφάνειας στην αναπαράσταση. Ας δούμε πρώτα τα διαφορετικά στυλ σχεδίασης.

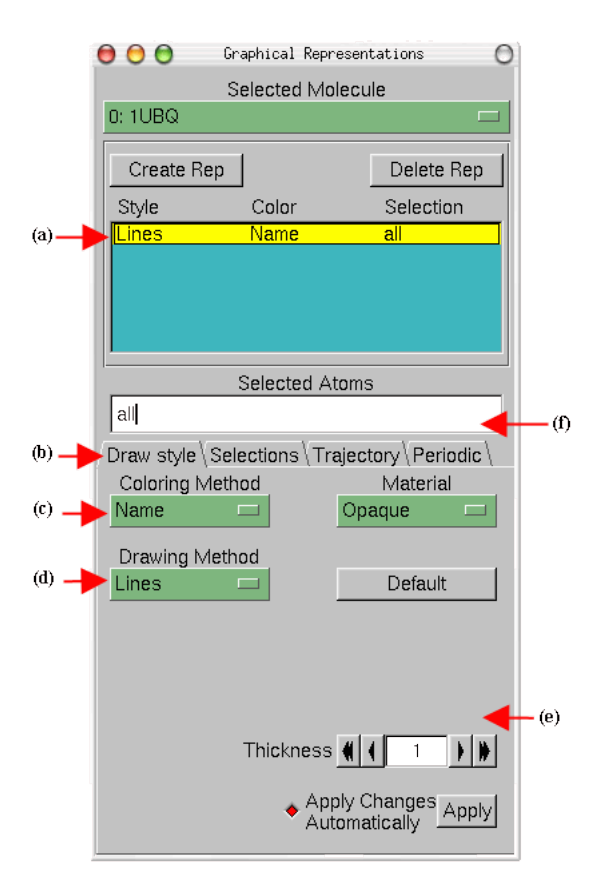

Σχήμα 5.4: Το παράθυρο Graphical Representations.

#### 5.1.4 Εξερευνώντας διαφορετικά στυλ σχεδίασης

- Στο VMD κύριο παράθυρο, επιλέξτε το Graphics και από το μενού που εμφανίζεται το Representations. Το παράθυρο με τίτλο στην κορυφή Graphical Representations (Σχήμα 5.4(a)) εμφανίζεται με επιλεγμένα όλα τα άτομα (στην είσοδο κειμένου του Selected Atoms είναι γραμμένο το all που είναι και η προεπιλογή του VMD).
- Από το μενού του Draw style (Σχήμα 5.4(b) ) μπορούμε να αλλάξουμε το στυλ (Σχήμα 5.4(d) ) και το χρώμα (Σχήμα 5.4(c) ) της αναπαράστασης. Σε αυτή την ενότητα θα επικεντρωθούμε στο στυλ σχεδίασης (η προεπιλογή είναι Lines).
- Κάθε διαφορετικό στυλ έχει και τις δικές του παραμέτρους. Για παράδειγμα, αλλάξτε το πάχος των γραμμών χρησιμοποιώντας τα πλήκτρα στην κάτω

δεξιά γωνία του παραθύρου Graphical Representations ( $\Sigma \chi \eta \mu a 5.4$ (e) ).

- 4. Κάντε κλικ στο μενού Drawing Method (Σχήμα 5.4(d)), και θα δείτε μια λίστα επιλογών. Επιλέξτε VDW (van der Waals). Κάθε άτομο αναπαρίσταται από μια σφαίρα, η οποία σας επιτρέπει να δείτε πιο εύκολα την ογκομετρική κατανομή της πρωτεΐνης.
- 5. Όταν επιλέγετε τη μέθοδο VDW, δύο νέα στοιχεία ελέγχου εμφανίζονται στην κάτω δεξιά γωνία (Σχήμα 5.4(e)). Χρησιμοποιήστε αυτά τα στοιχεία ελέγχου για την αλλαγή της ακτίνας της σφαίρας στο 0.5 και της ανάλυσης στο 13. Θα πρέπει να γνωρίζετε ότι όσο υψηλότερη είναι η ανάλυση, τόσο πιο αργή η εμφάνιση του μορίου στην οθόνη.
- 6. Το κουμπί Default επαναφέρει τις προεπιλεγμένες παραμέτρους σχεδίασης.

Οι προηγούμενες παραστάσεις σας επιτρέπουν να δείτε τις λεπτομέρειες της πρωτεΐνης εμφανίζοντας κάθε άτομο. Μπορούμε να δούμε γενικότερες δομικές ιδιότητες του μορίου με άλλες μεθόδους σχεδίασης.

- Επιλέξτε το στυλ Tube από το μενού Drawing Method (Σχήμα 5.4(d)) και παρατηρήστε τη ραχοκοκαλιά της πρωτεΐνης σας. Ρυθμίστε την ακτίνα στο 0.8. Θα πρέπει να δείτε κάτι παρόμοιο με αυτό του Σχήματος 5.5.
- Με την πρωτεΐνη σχεδιασμένη με στυλ Tube, δείτε αν μπορείτε να διακρίνετε τις έλικες, τα β-φύλλα και τις σπείρες που υπάρχουν στην πρωτεΐνη.

Σχήμα 5.5: Αναπαραστάσεις της ουμπικιτίνης: Licorice (αριστερά), Tube (κέντρο) και στυλ NewCartoon (δεξιά).

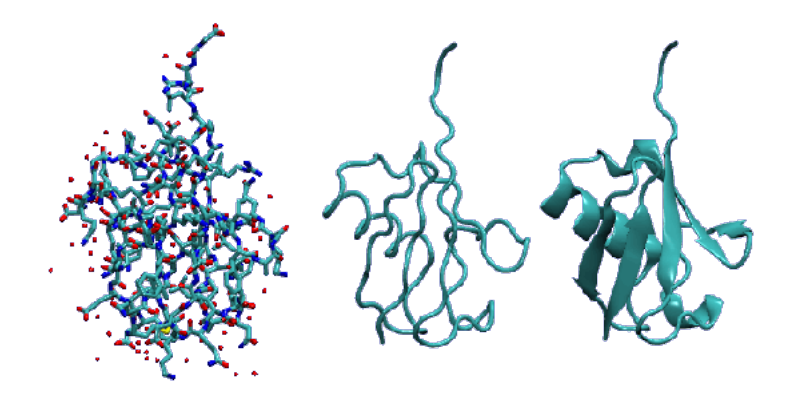

Το τελευταίο στυλ που θα δούμε είναι το NewCartoon. Αυτή δίνει μια απλουστευμένη απεικόνιση της πρωτεΐνης που βασίζεται στη δευτεροταγή δομή της. Έλικες που είναι περιτυλιγμένες με κορδέλες, β-φύλλα ως 3D βέλη

και όλες τις άλλες δομές, όπως ένας σωλήνας. Αυτή είναι ίσως η πιο δημοφιλής μέθοδος σχεδίασης για να δείτε τη συνολική αρχιτεκτονική μιας πρωτεΐνης.

 Στο γραφικό παράθυρο Graphical Representations, επιλέξτε το στυλ New-Cartoon. Τώρα μπορείτε εύκολα να προσδιορίσετε πόσες έλικες, β-φύλλα και σπείρες έχει η πρωτεΐνη.

#### 5.1.5 Εξερευνώντας διάφορες μεθόδους χρωματισμού

Τώρα, ας εξετάσουμε τις διάφορες μεθόδους για τον χρωματισμό των απεικονίσεών μας.

- Στο παράθυρο Graphical Representations μπορείτε να δείτε ότι η προεπιλεγμένη μέθοδος χρωματισμού είναι το Name. Σε αυτή τη μέθοδο χρωματισμού τα μεμονωμένα άτομα έχουν διαφορετικά χρώματα. Για παράδειγμα, το Ο είναι κόκκινο, το Ν είναι μπλε, ο C κυανός και το S κίτρινο.
- Επιλέξτε το ResType (Σχήμα 5.4(c)). Σε αυτή την απεικόνιση τα μη-πολικά αμινοξέα εμφανίζονται λευκά, τα βασικά μπλε, τα όξινα αμινοξέα κόκκινα, και τα πολικά αμινοξέα πράσινα.
- Επιλέξτε το Secondary Structure (Σχήμα 5.4(c)) και σε συνδυασμό με το στυλ σχεδιασμού NewCartoon εμφανίζονται τα χρώματα σύμφωνα με τη δευτεροταγή δομή της πρωτεΐνης.

#### 5.1.6 Απεικονίσεις τμήματος του μορίου

Μπορείτε επίσης να εμφανίσετε μόνο τα μέρη εκείνα του μορίου που σας ενδιαφέρουν, μέσα από το μενού του Selections στο παράθυρο Graphical Representations (Σχήμα 5.6(a)).

- Στο παράθυρο Graphical Representations στην είσοδο κειμένου Selected Atoms οβήστε το all και γράψτε (ή επιλέξτε από το μενού Singlewords με διπλό κλικ) το helix (Σχήμα 5.4(b)). Πατήστε το κουμπί Apply ή πατήστε το Enter / Return στο πληκτρολόγιό σας (θυμηθήτε να το κάνετε αυτό κάθε φορά που αλλάζετε μία επιλογή). Στο παράθυρο γραφικών του VMD, OpenGL Display θα δείξει ακριβώς τις έλικες που υπάρχουν στο μόριό σας.
- 2. Στο παράθυρο Graphical Representations επιλέξτε την καρτέλα Selections (Σχήμα 5.6(a)). Στο μενού Singlewords (Σχήμα 5.6(b)), θα βρείτε μια λίστα των πιθανών επιλογών που μπορείτε να πληκτρολογήσετε. Για παράδειγμα, προσπαθήστε να εμφανίσετε β-φύλλα αντί για έλικες, πληκτρολογώντας την κατάλληλη λέξη στο Selected Atoms. Διάφοροι συνδυασμοί μπορούν να δοθούν χρησιμοποιώντας τους λογικούς τελεστές και τα μενού από τα Singlewords και Keywords. Να θυμάστε ότι στον πίνακα καταγραφής Style Color Selection πρέπει να είναι επιλεγμένη η υπό μελέτη απεικόνιση για να ενεργοποιούνται οι εντολές.

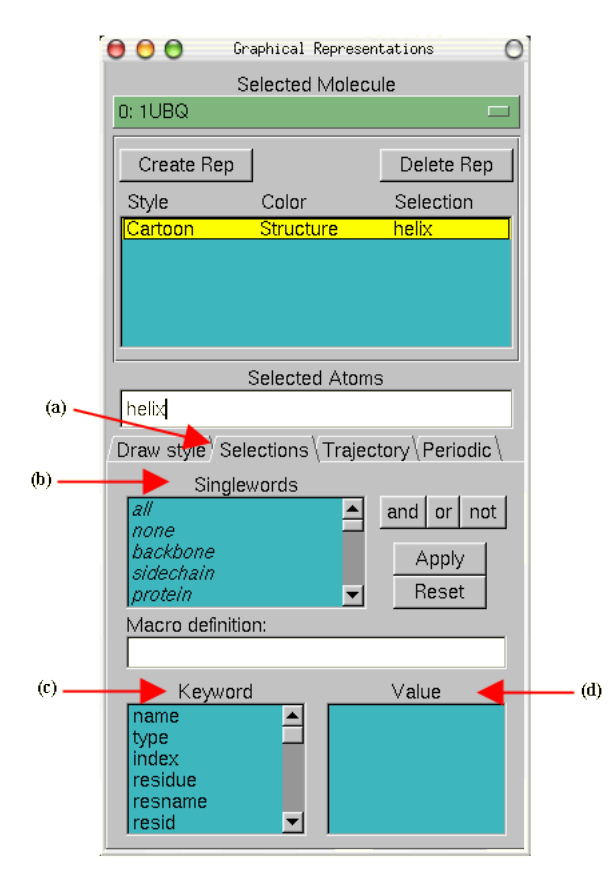

Σχήμα 5.6: Το παράθυρο Graphical Representations και το μενού Selections.

Μερικά παραδείγματα είναι:

| Selection                      | : Action                                      |
|--------------------------------|-----------------------------------------------|
| protein                        | : Απεικονίζει την πρωτεΐνη                    |
| residue 1                      | : Απεικονίζει το πρώτο αμινοξύ                |
| (resid 1 76) and (not water)   | : Εμφανίζονται το πρώτο και τελευταίο αμινοξύ |
| (resid 23 to 34) and (protein) | : Εμφανίζεται η α-έλικα                       |

#### 5.1.7 Δημιουργώντας πολλαπλές αναπαραστάσεις

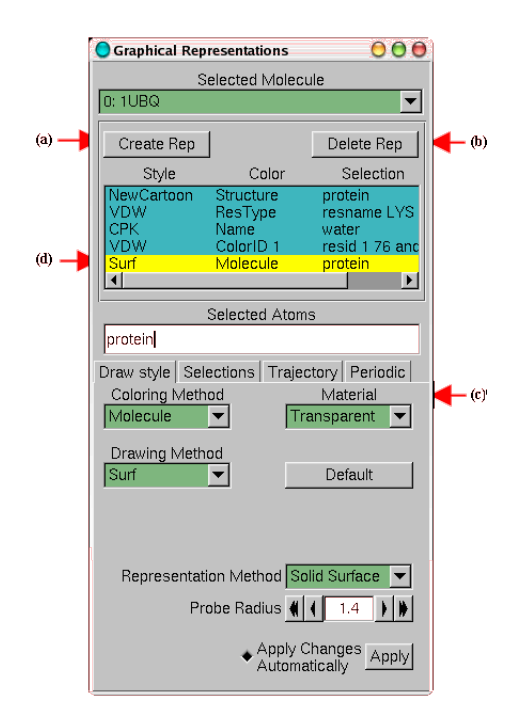

Σχήμα 5.7: Πολλαπλές απεικονίσεις της ουμπικιτίνης.

Το κουμπί Create Rep (Σχήμα 5.7(a)) στο παράθυρο Graphical Representations σας επιτρέπει να δημιουργήσετε πολλαπλές αναπαραστάσεις του μορίου. Ως εκ τούτου, μπορείτε να έχετε ένα μείγμα από διαφορετικές επιλογές με διαφορετικό ύφος και χρώμα, όλα εμφανιζόμενα την ίδια στιγμή.

- Για την τρέχουσα απεικόνιση, στην είσοδο κειμένου Selected Atoms δώσε protein, με Drawing Method, NewCartoon και Coloring Method, Secondary Structure.
- Πατήστε το κουμπί Create Rep (Σχήμα 5.7(a)). Θα πρέπει να δείτε ότι μια νέα αναπαράσταση δημιουργείται. Τροποποιήστε την για να την πάρει Drawing Method, VDW, Coloring Method, ResType, και resname LYS ως την τρέχουσα επιλογή.
- 3. Δημιουργήστε την τελευταία απεικόνιση πιέζοντας πάλι το κουμπί Create Rep. Επιλέξτε Drawing Method, Surf, Coloring Method, Molecule, και

protein στο Selected Atoms. Στο μενού του Material επιλέξτε Transparent (Σχήμα 5.7(c)). Αυτή η αναπαράσταση δείχνει την ογκομετρική επιφάνεια της πρωτεΐνης διαφανή.

4. Σημειώστε ότι, μπορείτε να επιλέξετε και να επεξεργαστείτε διαφορετικές αναπαραστάσεις που έχετε δημιουργήσει κάνοντας κλικ σε μια από τις αποθηκευμένες καταγραφές (Σχήμα 5.7(d)). Επίσης, μπορείτε να εμφανίσετε / εξαφανίσετε κάθε αναπαράσταση (on / off) με διπλό κλικ πάνω στον τίτλο. Μπορείτε επίσης να διαγράψετε μια αναπαράσταση, επιλέγοντας το κουμπί Delete Rep (Σχήμα 5.7(b)).

#### 5.1.8 Αποθήκευση της εργασίας για μελλοντική χρήση

Μπορείτε να αποθηκεύσετε όλη τη δουλειά σας με το πρόγραμμα VMD σε ένα αρχείο και να το ξαναφορτώσετε αργότερα για περαιτέρω επεξεργασία.

- Πηγαίνετε στο παράθυρο OpenGL Display, χρησιμοποιήστε το ποντίκι για να βρείτε μια καλή απεικόνιση του μορίου.
- 2. Στο VMD Main επιλέξτε Extension -> Visualization -> View Master. Το παράθυρο View Master θα ανοίξει.
- Στο παράθυρο VMD ViewMaster κάντε κλικ στο κουμπί Create New για να αποθηκεύσετε την εικόνα που υπάρχει στο OpenGL Display. Με όμοιο τρόπο μπορείτε να αποθηκεύσετε όσες απεικονίσεις θέλετε.
- 4. Για να αποθηκεύσουμε όλη τη συνεδρία με το VMD από το VMD Main επιλέγουμε File -> Save Visualization State. Δώστε το όνομα του αρχείου αποθήκευσης (π.χ. ubiquitine-September-10-2011.vmd). Για να ξαναφορτώσουμε το αρχείο αυτό σε μια νέα συνεδρία του VMD επιλέγουμε File -> Load Visualization State.
- 5. Κλείστε το VMD.

#### 5.1.9 Δημιουργία γραφικών αρχείων για εκτύπωση

Ένα από τα πολύ δυνατά σημεία του προγράμματος VMD είναι η δυνατότητα παραγωγής υψηλής ανάλυσης γραφικών προς εκτύπωση και δημοσίευση. Στην ενότητα αυτή θα παρουσιάσουμε κάποιες βασικές έννοιες δημιουργίας τέτοιων αρχείων.

#### Ρύθμιση του φόντου της οθόνης (background)

Σχεδόν όλες οι παράμετροι της οθόνης OpenGL Display είναι ρυθμιζόμενες από το χρήστη, συμπεριλαμβανομένου και του χρώματος του background.

 Από το VMD Main παράθυρο, επιλέξτε Graphics -> Colors. Βρείτε όλα τα χρώματα στη λίστα Categories.

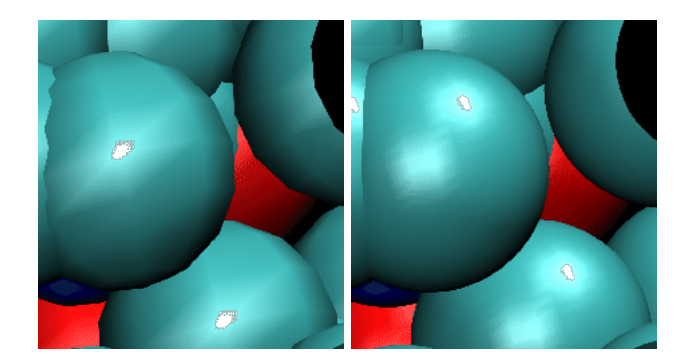

Σχήμα 5.8: Ρύθμισης της ανάλυσης. [Χαμηλή ανάλυση: Ανάλυση Σφαίρας έχει οριστεί σε 8] [Υψηλή ανάλυση: Ανάλυση Σφαίρας έχει οριστεί σε 28]

- 2. Επιλέξτε Categories -> Display -> Background και από τα χρώματα το 8 (άσπρο) για παράδειγμα.
- Για να βγάλετε από την εκτύπωση τους άξονες (x,y,z) επιλέξτε Display -> Axes -> Off.

#### Αύξηση της διακριτικότητας της εικόνας

Αυτή ρυθμίζεται από το παράθυρο Graphical Representations όταν επιλέγουμε Draw style. Για παράδειγμα δείτε το Σχήμα 5.8.

#### Χρώματα και υλικά

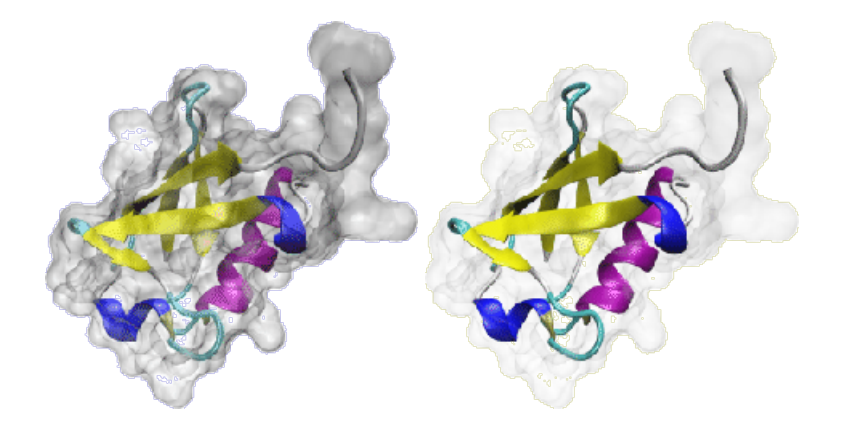

Σχήμα 5.9: Ρύθμιση των υλικών.

Μπορείτε να αλλάξετε τα χρώματα όχι μόνο του background αλλά και των ατόμων, σωλήνων και άλλων στοιχείων που περιγράψαμε παραπάνω για τις απεικονίσεις. Το μενού των χρωμάτων επιλέγεται από το VMD Main -> Graphics -> Colors. Άλλες παράμετροι των γραφικών ορίζονται με το μενού του Graphics -> Materials, (Ambient, Diffuse, Specular, Shiness, Opacity, Outline, Outline Width), Σχήμα 5.9.

#### Αντίληψη του βάθους

Σχήμα 5.10: Ρύθμιση του βάθους. [Perpective] [Orthographic]

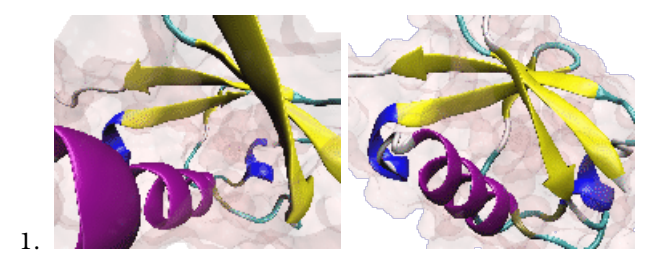

Η τρισδιάστατη αίσθηση του γραφήματος ρυθμίζεται με το VMD Main - > Display -> Perspective/Orthographic. Ένα παράδειγμα δείχνεται στο Σχήμα 5.10.

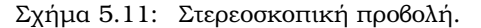

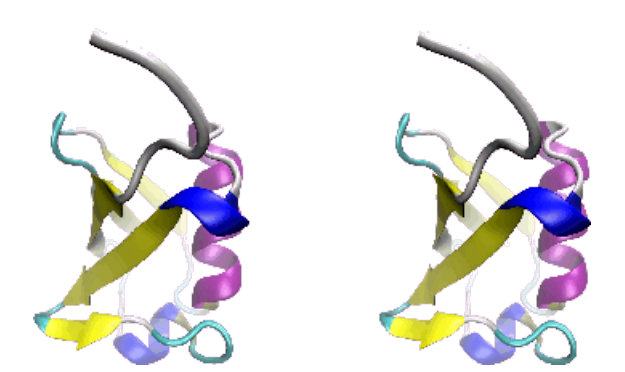

- Ένας άλλος τρόπος του VMD για το βάθος είναι μέσω της λεγόμενης cueing. Χρησιμοποιείται για να ενισχυθεί η τρισδιάστατη αντίληψη των μοριακών δομών, ιδίως με ορθογραφικές προβολές.
- Τέλος, το VMD μπορεί να παράγει επίσης 3D εικόνες. Επιλέξτε VMD Main
   > Display -> Stereo -> SideBySide. Ένα παράδειγμα δίνεται στο Σχήμα 5.11.

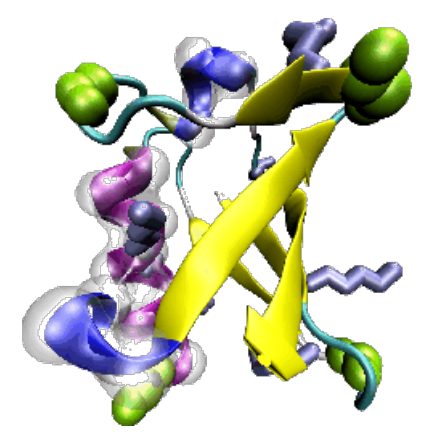

Σχήμα 5.12: Παράδειγμα απόδοσης με POV3 format rendering.

#### Απόδοση γραφήματος (rendering)

Για να φτιάξετε το τελικό αρχείο που θα περιέχει την απεικόνιση του γραφήματος που έχετε δημιουργήσει επιλέγετε από το κύριο παράθυρο του VMD Main File -> Render. Εμφανίζεται το παράθυρο File Render Controls όπου δίνετε το όνομα του αρχείου αποθήκευσης και τον τρόπο του rendering. Τέλος, κάντε κλικ στο Start Rendering.

## 5.2 Δουλεύοντας με πολλά μόρια

Στην ενότητα αυτή θα μάθετε να ασχολείστε με πολλά μόρια ταυτόχρονα κατά την ίδια συνεδρία του VMD. Θα χρησιμοποιήσουμε ως παράδειγμα την πρωτεΐνη ακουαπορίνη (Aquaporin) που χρησιμεύει στη μεταφορά μορίων νερού μέσω των κυτταρικών μεμβρανών.

#### 5.2.1 Το κύριο μενού για πολλαπλά μόρια

Οι Aquaporins είναι πρωτεΐνες μεμβρανών και βρέθηκαν σε ένα ευρύ φάσμα βιολογικών ειδών όπως, βακτήρια, φυτά και στον άνθρωπο. Διευκολύνουν τη μεταφορά νερού στην κυτταρική μεμβράνη, και διαδραματίζουν σημαντικό ρόλο στον έλεγχο του όγκου των κυττάρων και την εντός του κυττάρου κυκλοφορία του νερού. Πολλές δομές πρωτεϊνών ακουαπορινών είναι διαθέσιμες στην τράπεζα δεδομένων πρωτεϊνών (pdb, συμπεριλαμβανομένης της ανθρώπινης ακουαπορίνης με κωδικό 1FQY, Murata et al., Nature, 407:599, 2000) και E.coli ακουαπορίνη με κωδικό 1RC2 Savage et al., PLoS Biology, 1: E72, 2003. Ως παράδειγμα εφαρμογής του VMD με πολλά μόρια θα χρησιμοποιήσουμε τις δύο αυτές πρωτεΐνες.

#### 5.2.2 Φορτώνοντας περισσότερα του ενός μόρια

Σχήμα 5.13: Το κύριο παράθυρο VMD Main και η λίστα με τα μόρια που έχουν φορτωθεί.

| 0 0               |          | VMD M         | ain          |            |      |
|-------------------|----------|---------------|--------------|------------|------|
| File Molecule     | Graphics | Display       | Mouse        | Extensions | Help |
| ID TADFI          | Molecule |               | Atoms        | Frames     | Vol  |
| 0 A D F           | 1fqy.pdb |               | 1661         | 1          | 0    |
| 1 TADF            | 1rc2.pdb |               | 1661         | 1          | 0    |
| K 0<br>↓ ↓ zoom □ | Loop 💌   | step <u>1</u> | J<br>▶ speed | 1          |      |

- Ξεκινήστε μια νέα συνεδρία VMD. Στο VMD Κύριο παράθυρο (VMD Main), επιλέξτε File -> New Molecule.
- Το παράθυρο Molecule File Browser εμφανίζεται και πατώντας Browse επιλέγετε το αρχείο lfqy.pdb στο φάκελλο vmd-tutorial-files. Πατήστε το κουμπί Load για να το φορτώσετε. Η πρωτεΐνη εμφανίζεται στο παράθυρο γραφικών VMD 1.9 OpenGL Dsplay.
- 3. Επαναλάβατε την παραπάνω διαδικασία: File -> New Molecule και από το παράθυρο Molecule File Browser φορτώνετε το νέο αρχείο 1rc2.pdb από το φάκελλο vmd-tutorial-files. Μην ξεχνάτε να πατήσετε Load. Το VMD μπορεί να φορτώσει πολλά μόρια ταυτόχρονα αρκεί να το επιτρέπει η μνήμη του υπολογιστή σας.

Ρίξτε μια ματιά στο παράθυρο VMD Main του VMD. Πρέπει να μοιάζει όπως στο Σχήμα 5.13. Έχουν καταγραφεί τα εξής στοιχεία: ο κωδικός του μορίου (ID) όπως τον αναγνωρίζει το VMD. Για τις δύο πωτεϊνες είναι 0 και 1, αντίστοιχα. Η κατάσταση του μορίου χαρακτηρίζεται με τέσσερα γράμματα (T, A, D, και F, που αντιστοιχούν στα Top, Active, Drawn, και Fixed. Θα δούμε τη σημασία τους παρακάτω. Άλλα στοιχεία που δίνονται είναι: Τα ονόματα των αρχείων (Molecule), αριθμός ατόμων (Atoms), στιγμιότυπα (Frames) και ογκομετρικά δεδομένα (Vol).

| Enter a new name for molecule 0: |                                                             |
|----------------------------------|-------------------------------------------------------------|
| 1fqy.pdb                         |                                                             |
| OK <= Canc                       | el                                                          |
|                                  | Enter a new name for molecule 0:<br>[1fqy.pdb]<br>OK <=Canc |

Σχήμα 5.14: Αλλαγή ονόματος μορίου.

| MD VMD                          | Main                    |
|---------------------------------|-------------------------|
| File Molecule Graphics Display  | / Mouse Extensions Help |
| ID T A D F Molecule             | Atoms Frames Vol        |
| 0 A D F human aquaporin         | 1661 1 0                |
| 1 TADFE. coli aquaporin         | 1661 1 0                |
| ♥ 0<br>◀ ◀ zoom □ Loop ▼ step ◀ | -]<br>1 ≥ speed<br>//   |

#### 5.2.3 Αλλαγή ονόματος του μορίου

Μπορούμε να αλλάξουμε τα ονόματα των αρχείων που έχουμε φορτώσει. Κάνοντας διπλό κλικ στο μόριο lfqy.pdb (κάτω από το Molecule) εμφανίζεται το παράθυρο Enter a new name for molecule 0 (Σχήμα 5.14a). Δίνουμε το όνομα human aquaporin. Ομοίως για το αρχείο 1rc2.pdb δίνουμε το όνομα E. coli aquaporin. Δες Σχήμα 5.14b.

### 5.2.4 Ζωγραφίζοντας διαφορετικές αναπαραστάσεις για διαφορετικά μόρια

Για να ξεχωρίσουμε τα δύο μόρια στο παράθυρο γραφικών OpenGL Display χρησιμοποιούμε διαφορετικές απεικονίσεις για τις δύο ακουαπορίνες. Από το κύριο παράθυρο VMD Main επιλέγουμε Graphics -> Representations. Εμφανίζεται το παράθυρο Graphical Representations. Στην είσοδο κειμένου Selected Molecule επιλέγουμε το μόριο 1: E. coli aquaporin. Για το μόριο αυτό δίνουμε την αναπαράσταση με παραμέτρους Drawing Method -> NewCartoon και Coloring Method -> ColorID -> 4 yellow. Ομοίως για το μόριο 0: human aquaporin δίνουμε την αναπαράσταση με παραμέτρους Drawing Method -> NewCartoon και Coloring Method -> ColorID -> 1 red. Πρέπει να έχετε τις απεικονίσεις του Σχήματος 5.15.

Σχήμα 5.15: Οι δύο ακουαπορίνες σε διαφορετικές αναπαραστάσεις.

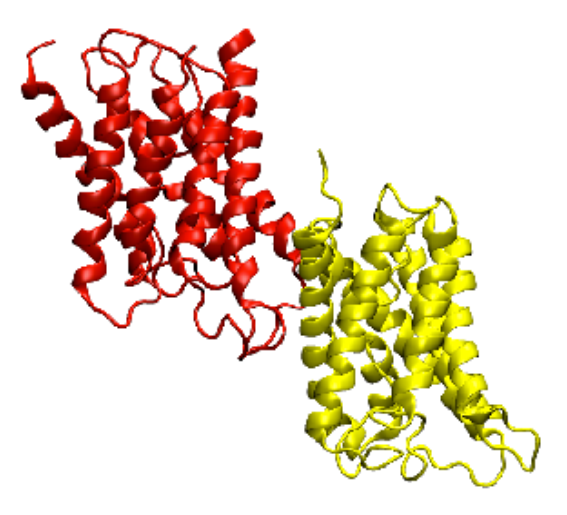

#### 5.2.5 Ερμηνεία της κατάστασης του μορίου

Το γράμμα Τ σημαίνει Τορ και μόνο ένα μόριο βρίσκεται στην Τορ θέση στη λίστα των μορίων του VMD. Με διπλό κλικ στη θέση Τ του μορίου επιλέγουμε πιο μόριο θα είναι Τορ. Δοκιμάστε.

Με διπλό κλικ στο Α που σημαίνει Active διαλέγουμε πιο ή και τα δύο μόρια θα είναι Active όταν απεικονίζουμε τροχιές μορίων (δες επόμενη παράγραφο).

Με διπλό κλικ στο D που σημαίνει Drawn διαλέγουμε πιο ή και τα δύο ή κανένα μόριο θα εμφανίζεται στην οθόνη.

Τέλος, με διπλό κλικ στο F που σημαίνει Fixed διαλέγουμε πιο ή και τα δύο ή κανένα μόριο θα μετακινείται στην οθόνη κάνοντας μετατοπίσεις, περιστροφές ή zoom με το ποντίκι. Δοκιμάστε στα μόρια που έχετε ζωγραφίσει.

## 5.3 Απεικονίσεις Τροχιών

Το VMD παρέχει τη δυνατότητα να προβάλλει τροχιές του μορίου που παράγονται με προγράμματα Μοριακής Δυναμικής. Το αρχείο που περιέχει τα αποθηκευμένα στιγμιότυπα (frames) του μορίου (pulling.dcd) περιέχουν τις συντεταγμένες και τις ταχύτητες των ατόμων κάθε χρονική στιγμή. Η περιγραφή των ατόμων της πρωτοταγούς και δευτεροταγούς δομής του μορίου περιέχονται στο αρχείο ubiquitin.psf και το οποίο πρέπει να φορτωθεί πρώτο.

Σχήμα 5.16: Εργαλεία δημιουργίας κίνησης (animation) στο κύριο μενού του VMD.

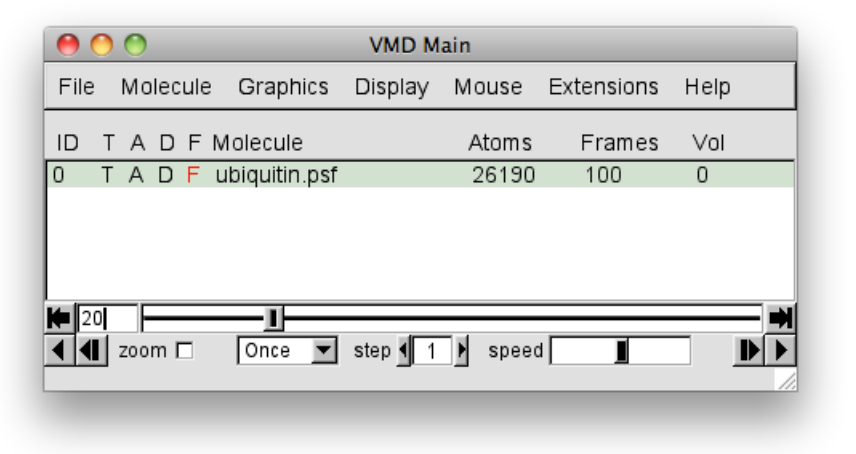

#### 5.3.1 Φόρτωση τροχιών

Έτσι, από το κύριο παράθυρο του VMD VMD Main επιλέγουμε File -> New Molecule. Το παράθυρο Molecule File Browser εμφανίζεται και πατώντας Browse επιλέγετε το αρχείο της δομής ubiquitin.psf από το φάκελλο vmd-tutorial-files. Πατήστε το κουμπί Load για να το φορτώσετε. ΠΡΟΣΟΧΗ παραμένετε στο παgάθυρο Molecule File Browser και με τη βοήθεια του Browse επιλέγετε και το αρχείο pulling.dcd από το φάκελλο vmd-tutorial-files. Τα frames εμφανίζονται στο παράθυρο γραφικών, OpenGL Display, και το τελευταίο frame μένει μόνιμα στην οθόνη. Στο Σχήμα 5.16 μπορούμε να δούμε ότι έχουν φορτωθεί 100 στιγμιότυπα.

Για μια καλύτερη απεικόνιση του μορίου: Από το κύριο παράθυρο VMD Main επιλέγουμε Graphics -> Representations. Εμφανίζεται το παράθυρο Graphical Representations και από αυτό το Drawing Method -> NewCartoon και Coloring Method -> Secondary Strucrure. Στην είσοδο του Selected Atoms γράφουμε protein.

Η τροχιά που έχει φορτωθεί παριστά μια προσομοίωση ενός AFM (Μικροσκοπία Ατομικών Δυνάμεων) πειράματος, το τέντωμα ενός μόνο μορίου ουμπικιτίνης, που εκτελείται με τη Steered Molecular Dynamics (SMD) μέθοδο (Isralewitz et al., Curr. Opin. Struct. Biol., 11:224, 2001). Στην προσομοίωση βλέπουμε την πρωτεΐνη να ξεδιπλώνεται. Κάθε στιγμιότυπο αντιστοιχεί σε χρόνο 10 ps. Στην ελαστικότητα της Ubiquitin οφείλονται πολλές λειτουργίες της πρωτεΐνης. Η ελαστικότητα του μορίου είναι αποτέλεσμα των υδρογονικών δεσμών μεταξύ φύλλων στο μόριο.

#### 5.3.2 Το κύριο μενού προσομοίωσης των τροχιών

Στο κάτω μέρος του παραθύρου VMD Main βλέπουμε την μπάρα με τα κουμπιά λειτουργίας της προσομοίωσης. Συνεχή προβολή ή εμφάνιση ανά στιγμιότυπο με μετακίνηση της μπάρας, ρύθμιση της ταχύτητας προσομοίωσης και επίσης επιλογή του τρόπου εμφάνισης της τροχιάς Once-Loop-Rock. Δοκιμάστε τα.

#### 5.3.3 Ομαλοποίηση τροχιών

Από το VMD Main επιλέγουμε Graphics -> Representations -> Trajectory. Εμφανίζονται διάφοροι παράμετροι που ρυθμίζουν την εμφάνιση της τροχιάς μεταξύ των οποίων και η Trajectory Smoothing Window Size. Αυξήστε τον αριθμό για να δείτε την ομαλοποίηση.

#### 5.3.4 Απεικόνιση πολλαπλών εικόνων

Για να εκτελέσετε αυτή την άσκηση πρέπει πρώτα να επαναλάβετε τη φόρτωση των δύο aquaporin, (human και E.coli), όπως ακριβώς περιγράφεται στην παράγραφο 5.2.3. Επιλέξτε Graphics -> Representations -> Create Rep. Στο Selected Atoms τυπώστε water and within 3 of protein για να εμφανισθούν τα μόρια νερού μέχρι την απόσταση των 3 Å από την πρωτεΐνη. Σχήμα 5.17.

#### 5.3.5 Ανανέωση επιλογών

Σχήμα 5.18. Quit VMD.

### 5.4 Επεκτάσεις και άλλες εφαρμογές με το VMD

#### 5.4.1 Αναπαραστάσεις μορίων με διαφορετικά από τα pdb αρχεία

Τα αρχεία που περιγράφουν τα μόρια (καρτεσιανές συντεταγμένες των ατόμων, πληροφορίες για την πρωτοταγή και δευτεροταγή δομή τους) διαφέρουν ανάλογα με το πρόγραμμα Μοριακής Δυναμικής από το οποίο προέρχονται. Το VMD είναι συμβατό με ένα μεγάλο αριθμό formats. Για παράδειγμα, ας δούμε ένα αρχείο του Tinker που περιγράφει την πολυαλανίνη.

Ξεκινάμε μια νέα συνεδρία. Από το κύριο παράθυρο VMD Main επιλέγουμε File -> New Molecule. Το παράθυρο Molecule File Browser εμφανίζεται και Σχήμα 5.17: Επικάλυψη εικόνων με την παράμετρο ομαλοποίησης στο 20-frames.

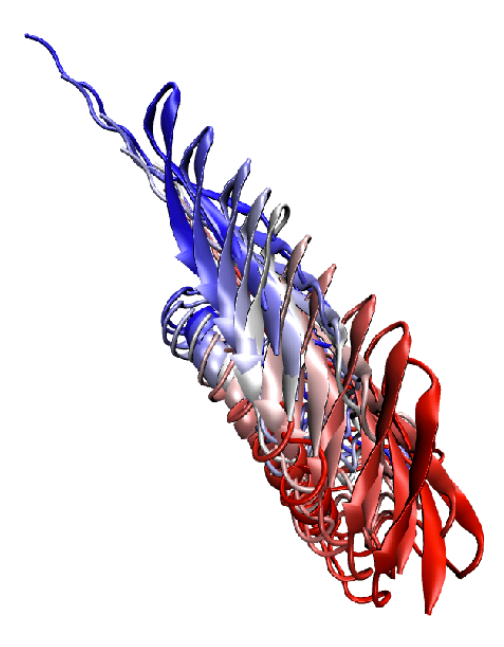

πατώντας Browse επιλέγετε το αρχείο polyalanine-min.xyz από το φάκελλο vmdtutorial-files. Στο σημείο του παραθύρου που αναφέρεται στο Determine file type πατάμε το κουμπί με το βελάκι δεξιά. Ένας μακρύς κατάλογος ονομάτων εμφανίζεται από τον οποίο επιλέγουμε το Tinker. Πατήστε τώρα το κουμπί Load για να φορτώσετε το αρχείο polyalanine-min.xyz. Για να έχετε μια απεικόνιση του μορίου διαφορετική από τα default εφαρμόστε αυτά που ήδη έχετε μάθει. Δηλαδή, από το παράθυρο VMD Main επιλέγουμε Graphics -> Representations. Εμφανίζεται το παράθυρο Graphical Representations και από αυτό το Drawing Method -> CPK και από το Coloring Method -> Type. Μπορείτε να ρυθμίσετε το μέγεθος των σφαιρών και το πάχος των δεσμών καθώς και την ανάλυσή τους από τα κουμπιά στο κάτω μέρος του παραθύρου Graphics -> Representations.

#### 5.4.2 Ανάλυση δεδομένων Μοριακής Δυναμικής και γλώσσες προγραμματισμού Tcl/Tk και Python

Όλες οι εντολές του προγράμματος VMD μπορούν να εκτελεστούν τρέχοντας προγράμματα μέσα από τερματικά που δίνουν τις εντολές σε γλώσσα προγραμματισμού Tcl/Tk ή Python. Τις δυνατότητες αυτές βλέπουμε στο μενού Extensions του κύριου παραθύρου (Extensions -> [Analysis-BioCoRE-Data-Modeling-Simulation-Visualization-Tk Console.

Σαν παράδειγμα ας δούμε την εντολή " measure fit ".

Σχήμα 5.18: Δίνοντας στην είσοδο κειμένου του Selected Atoms το "Water within 3 Å of the protein " με ή όχι ανανέωση των στιγμιότυπων. Από αριστερά προς δεξιά τα frames είναι τα 0, 17, και 99.

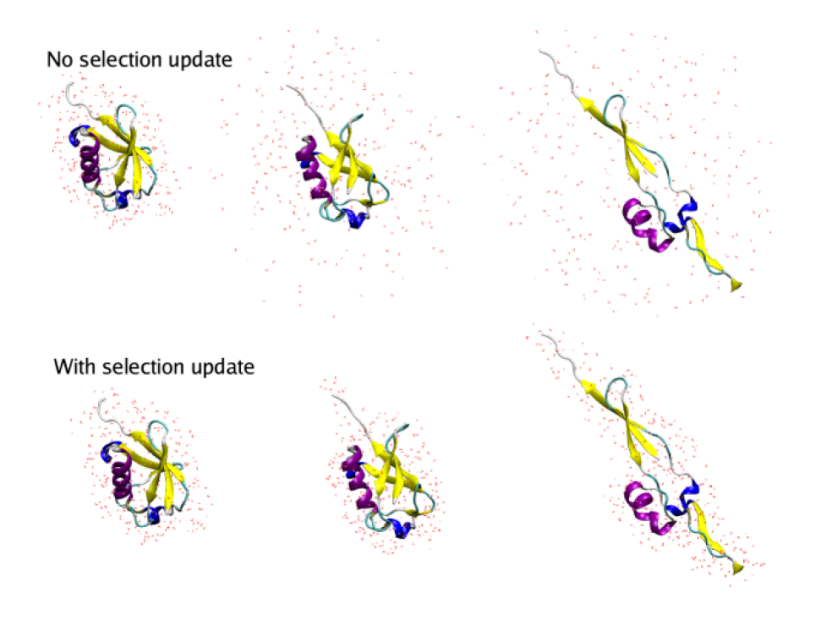

Πρώτα πρέπει να φορτωθούν οι δύο ακουαπορίνες (human και E.coli), όπως ακριβώς περιγράφεται στην παράγραφο 5.2.3 με τις κατάλληλες αναπαράστασεις.

Εξετάζοντας τις δομές των δύο μορίων ακουαπορινών, human και Ε. coli (δες παράγραφο 5.2) ή το ίδιο μόριο σε διαφορετικά χρονικά στιγμιότυπα (πρέπει να έχουν του ίδιο αριδμό ατόμων) εκτελούμε την εντολή Tcl: measure fit. Από το κύριο παράθυρο δίνουμε Extensions -> Tk Console. Εμφανίζεται το παράθυρο VMD TkConsole όπου δίνουμε τις εντολές

set sel0 [atomselect 0 all] set sel1 [atomselect 1 all] set M [measure fit \$sel0 \$sel1] \$sel0 move \$M

Το αποτέλεσμα το βλέπουμε στο Σχήμα 5.19.

Σχήμα 5.19: Ευθυγράμμιση των δύο ακουαπορινών, human και Ε. coli.

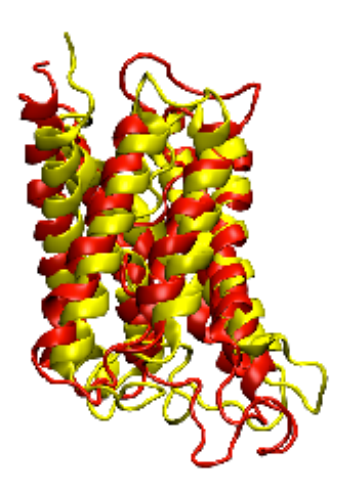

Κεφάλαιο 6

Εισαγωγή στο Υπολογιστικό Πρόγραμμα Μοριακής Μηχανικής και Δυναμικής TINKER

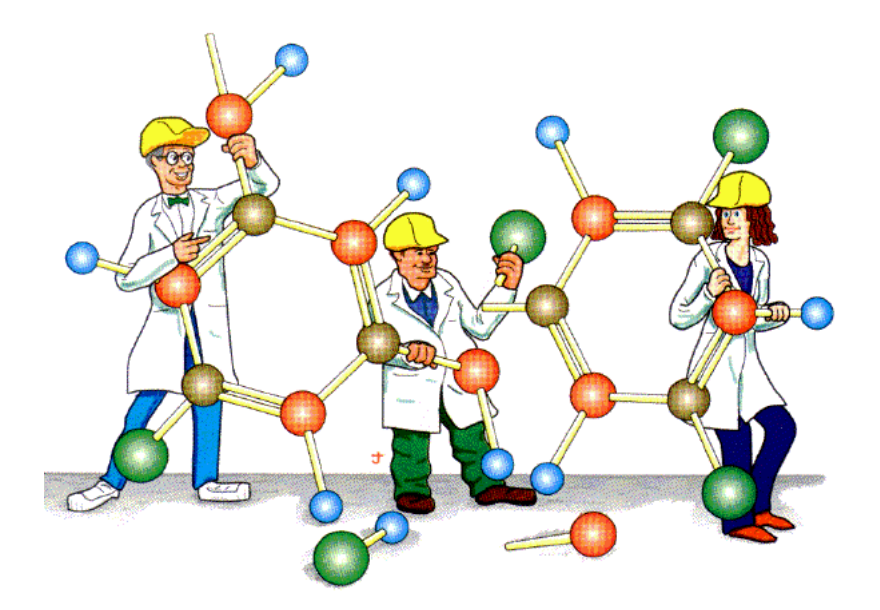

TINKER - Software Tools for Molecular Design Current Major Version: TINKER 5.1 Major Release Date: February 2010 Minor Revision: 5.1.09 on August 24, 2010 http://dasher.wustl.edu/

Το λογισμικό πακέτο TINKER, που χρησιμεύει στη μοντελοποίηση μορίων, είναι ένα πλήρες και γενικό πακέτο **Μοριακής Μηχανικής** και **Μοριακής Δυναμικής**, με κάποια ειδικά χαρακτηριστικά για βιοπολυμερή. Το TINKER έχει τη δυνατότητα να χρησιμοποιεί οποιοδήποτε από τα πολλά διαθέσιμα πεδία δυνάμεων, τα οποία ορίζουν τις παραμέτρους των μοριακών δυναμικών, όπως Amber (ff94, ff96, ff98, ff99, ff99SB), CHARMM (19, 22, 22CMAP), Allinger MM (MM2-1991 και MM3-2000), OPLS (OPLS-UA, OPLS-AA), Merck Molecular Force Field (MMFF) ή τα πολώσιμα πεδία δυνάμεων του Liam Dang, και του TINKER, AMO-EBA πολώσιμα πολυπολικά ατομικά πεδία δυνάμεων.

Το πακέτο TINKER περιλαμβάνει μια ποικιλία αλγορίθμων, για την ανάπτυξη και βελτιστοποίηση μοριακών εμπειρικών δυναμικών εκπεφρασμένων σε Καρτεσιανά αλλά και καμπυλόγραμμα συστήματα συντεταγμένων, όπως αυτών του σθένους. Συμπεριλαμβάνονται, αλγόριθμοι για εύρεση τοπικών ελαχίστων και σαγματικών σημείων με τη μέθοδο truncated Newton (TNCG) local optimizer, τον υπολογισμό κανονικών τρόπων ταλάντωσης του μορίου, τον εντοπισμό μονοπατιών αντίδρασης με τη μέθοδο Elber, μία ποικιλία μεθόδων ολοκλήρωσης των εξισώσεων κίνησης του Newton, όπως ο αλγόριθμος velocity Verlet, και τον υπολογισμό της Ελεύθερης Ενέργειας με τη Θερμοδυναμική Θεωρία Διαταραχών. Το μενού μεγαλώνει εάν συμπεριλάβουμε τον υπολογισμό του ηλεκτροστατικού δυναμικού με τη μέθοδο Ewald, την περιγραφή διαλυτών όπως το νερό με μεθόδους συνεχούς πεδίου και ατομιστικά μοντέλα, τη μέτρηση των επιφανειών, όγκων και των παραγώγων τους, και μεθόδους περιγραφής της γεωμετρίας του μοριακού συστήματος, ομαλοποίηση των μοριακών υπερεπιφανειών και εύρεση ολικών ελαχίστων.

## 6.1 Εισερχόμενα και εξερχόμενα αρχεία του προγράμματος **TINKER**

Έστω ότι το όνομα του μορίου με το οποίο εργάζεστε είναι το mymolecule. Τα εισερχόμενα και εξερχόμενα αρχεία θα έχουν τα ονόματα mymolecule.xxx με την επέκταση στο όνομα το .xxx, και το οποίο διακρίνει το συγκεκριμένο αυτό αρχείο. Οι παρακάτω επεκτάσεις σημαίνουν:

1. mymolecule.xyz

Το αρχείο αυτό ορίζει το είδος και τον αριθμό των ατόμων καθώς και τη δομή του μορίου. Είναι το πρώτο αρχείο που ψάχνει να διαβάσει το TINKER. Η πρώτη γραμμή περιέχει τον τίτλο για το σύστημα που θα μελετήσουμε. Συνήθως, περιλαμβάνει τον αριθμό των ατόμων, το όνομα του μορίου και το πεδίο δυνάμεων (mymolecule). Οι γραμμές που ακολουθούν περιλαμβάνουν τον αύξοντα αριθμό του ατόμου εντός της δομής, το ατομικό σύμβολο

| 22 Alanine Dipeptide // CHARMM22 C5 Minimum |     |           |           |           |    |                  |
|---------------------------------------------|-----|-----------|-----------|-----------|----|------------------|
| 1                                           | CT3 | -2.249880 | -0.851680 | -0.058940 | 27 | $2\ 4\ 5\ 6$     |
| 2                                           | С   | -0.786160 | -1.071640 | -0.041920 | 20 | 137              |
| 3                                           | 0   | -0.312190 | -2.152570 | 0.279550  | 74 | 2                |
| 4                                           | HA  | -2.764750 | -1.780850 | 0.268810  | 1  | 1                |
| 5                                           | HA  | -2.586730 | -0.597290 | -1.085860 | 1  | 1                |
| 6                                           | HA  | -2.521030 | -0.027170 | 0.633690  | 1  | 1                |
| 7                                           | NH1 | -0.025660 | -0.031640 | -0.391820 | 63 | 2811             |
| 8                                           | CT1 | 1.415230  | -0.079650 | -0.382260 | 23 | 791213           |
| 9                                           | С   | 1.933490  | 1.322610  | -0.124130 | 20 | 8 10 17          |
| 10                                          | 0   | 1.170440  | 2.286690  | -0.127990 | 74 | 9                |
| 11                                          | Н   | -0.424700 | 0.854010  | -0.611480 | 3  | 7                |
| 12                                          | HB  | 1.746460  | -0.702310 | 0.439450  | 4  | 8                |
| 13                                          | CT3 | 1.958160  | -0.619200 | -1.723660 | 27 | 8 14 15 16       |
| 14                                          | HA  | 1.627360  | 0.025240  | -2.565870 | 1  | 13               |
| 15                                          | HA  | 3.066090  | -0.674020 | -1.723780 | 1  | 13               |
| 16                                          | HA  | 1.559770  | -1.642940 | -1.895670 | 1  | 13               |
| 17                                          | NH1 | 3.251530  | 1.467720  | 0.116150  | 63 | 9 18 19          |
| 18                                          | CT3 | 3.834060  | 2.763270  | 0.377670  | 61 | $17\ 20\ 21\ 22$ |
| 19                                          | Н   | 3.852350  | 0.675210  | 0.119160  | 3  | 17               |
| 20                                          | HA  | 4.929130  | 2.674280  | 0.551220  | 1  | 18               |
| 21                                          | HA  | 3.372750  | 3.226480  | 1.279840  | 1  | 18               |
| 22                                          | HA  | 3.670130  | 3.449260  | -0.484700 | 1  | 18               |

Πίνακας 6.1: Το πρόγραμμα dialanine.xyz

ή το όνομα του ατόμου, τις Καρτεσιανές συντεταγμένες του ατόμου ως προς ένα σταθερό σύστημα συντεταγμένων (x, y, z), τον κωδικό αριθμό που ορίζει τον τύπο του ατόμου στο συγκεκριμένο πεδίο δυνάμεων που χρησιμοποιείται, και τέλος μια λίστα ατόμων με τα οποία συνδέεται το τρέχον άτομο με χημικούς δεσμούς. Τα συνδεόμενα άτομα αναφέρονται με τον αύξοντα αριθμό τους.

Ως παράδειγμα δίνουμε στον Πίνακα (6.1) το αρχείο dialanine.xyz.

#### 2. dialanine.int

Όπως το αρχείο mymolecule.xyz αλλά με εσωτερικές (σθένους) συντεταγμένες. Αυτές περιλαμβάνουν, μήκη δεσμών, γωνίες κάμψης και δίεδρες γωνίεςς και δίνονται κατά το πρότυπο του Πίνακα Ζ στα προγράμματα Κβαντικής Χημείας για τον υπολογισμό της ηλεκτρονικής δομής του μορίου. Ως παράδειγμα δίνουμε στον Πίνακα (6.2) το αρχείο dialanine.int.

#### 3. mymolecule.key

Το αρχείο αυτό είναι το δεύτερο που διαβάζει το TINKER και περιλαμβάνει τις παραμέτρους του πεδίου δυνάμεων είτε δίνοντας το όνομα ενός αρχείου (π.χ. tinker-tutorial-files/charmm27.prm), είτε γράφοντας σε αυτό τις δικές μας

Πίνακας 6.2: Το πρόγραμμα dialanine.int

| 22 Alanine Dipeptide // CHARMM22 C5 Minimum |     |    |    |         |    |          |    |           |    |
|---------------------------------------------|-----|----|----|---------|----|----------|----|-----------|----|
| 1                                           | CT3 | 27 |    |         |    |          |    |           |    |
| 2                                           | C   | 20 | 1  | 1.47981 |    |          |    |           |    |
| 3                                           | 0   | 74 | 2  | 1.22423 | 1  | 121.3283 |    |           |    |
| 4                                           | HA  | 1  | 1  | 1.11194 | 2  | 109.2933 | 3  | -0.8208   | 0  |
| 5                                           | HA  | 1  | 1  | 1.11036 | 2  | 110.2670 | 4  | 108.7809  | 1  |
| 6                                           | HA  | 1  | 1  | 1.11050 | 2  | 110.2253 | 4  | 108.7754  | -1 |
| 7                                           | NH1 | 63 | 2  | 1.33863 | 1  | 116.6289 | 3  | 122.0407  | 1  |
| 8                                           | CT1 | 23 | 7  | 1.44908 | 2  | 123.2615 | 1  | -178.6949 | 0  |
| 9                                           | C   | 20 | 8  | 1.52851 | 7  | 112.6076 | 2  | -81.3445  | 0  |
| 10                                          | 0   | 74 | 9  | 1.22884 | 8  | 121.8778 | 7  | -109.6506 | 0  |
| 11                                          | Н   | 3  | 7  | 0.99244 | 2  | 120.4381 | 8  | 116.2979  | -1 |
| 12                                          | HB  | 4  | 8  | 1.08275 | 7  | 108.7841 | 9  | 106.9700  | -1 |
| 13                                          | CT3 | 27 | 8  | 1.54272 | 7  | 109.5032 | 9  | 110.5025  | 1  |
| 14                                          | HA  | 1  | 13 | 1.11110 | 8  | 110.6568 | 7  | 62.4705   | 0  |
| 15                                          | HA  | 1  | 13 | 1.11137 | 8  | 110.6425 | 14 | 108.2318  | -1 |
| 16                                          | HA  | 1  | 13 | 1.11016 | 8  | 110.1793 | 14 | 108.6596  | 1  |
| 17                                          | NH1 | 63 | 9  | 1.34596 | 8  | 116.7797 | 10 | 121.3420  | 1  |
| 18                                          | CT3 | 61 | 17 | 1.44321 | 9  | 122.4187 | 8  | 178.8015  | 0  |
| 19                                          | Н   | 3  | 17 | 1.00191 | 9  | 118.4848 | 18 | 119.0345  | -1 |
| 20                                          | HA  | 1  | 18 | 1.11222 | 17 | 110.5185 | 9  | 179.9246  | 0  |
| 21                                          | HA  | 1  | 18 | 1.11369 | 17 | 110.5930 | 20 | 108.4259  | 1  |
| 22                                          | HA  | 1  | 18 | 1.11369 | 17 | 110.6086 | 20 | 108.4388  | -1 |

#### 6.2. $ЕФАРМОГ Е\Sigma$

παραμέτρους. Επίσης, εδώ ορίζονται οι λέξεις - κλειδιά που απαιτούνται για να τρέξουμε μια εφαρμογή με ένα συγκεκριμένο τρόπο. Το παράδειγμα για τη διαλανίνη είναι το παρακάτω

#### parameters tinker-tutorial-files/charmm27.prm enforce-chirality

Η λέξη κλειδί **parameters** ακολουθείται από το όνομα του αρχείου που περιέχει το πεδίο δυνάμεων (charmm27.prm), ενώ με τη λέξη κλειδί **enforcechirality** ζητάμε να διατηρηθεί η χειρομορφικότητα του μορίου.

4. ff-name.prm

Το όνομα του αρχείου που περιέχει τις παραμέτρους του πεδίου δυνάμεων ff-name. Για το παράδειγμα της διαλανίνης είναι το charmm27.prm.

5. mymolecule.dyn

Το αρχείο αυτό αποθηκεύει θέσεις, ταχύτητες, δυνάμεις στο τέλος της ολοκλήρωσης μια τροχιάς με το πρόγραμμα dynamic. Στην περίπτωση που η τροχιά επεκτείνεται σε μεγαλύτερους χρόνους το dynamic διαβάζει το αρχείο αυτό για να συνεχίσει από το σημείο (ή τον χρόνο) που σταμάτησε.

#### 6. mymolecule.001, mymolecule.002, ...

Τα εξερχόμενα αυτά αρχεία έχουν την ίδια μορφολογία με τα αρχεία .xyz ή .int και αποθηκεύουν τις συντεταγμένες των ατόμων σε διαφορετικούς χρόνους κατά τον υπολογισμό της μοριακής δυναμικής ή τους διαφορετικούς κανονικούς τρόπους δονήσεις του μορίου. Με το πρόγραμμα VMD διαβάζουμε τέτοια αρχεία για να απεικονίσουμε τροχιές και δονήσεις.

## 6.2 Εφαρμογές

Εδώ θα δούμε μερικές από τις εφαρμογές που προσφέρει ο "Μάστορας". Όπως έχουμε πει, το ρεπερτόριο του περιλαμβάνει μια μεγάλη λίστα εφαρμογών.

#### 6.2.1 Εύρεση ελαχίστων

Το πρόγραμμα newton βελτιστοποιεί την ενέργεια για την εύρεση ακροτάτων (ελάχιστα, μέγιστα, σάγματα) της δυναμικής ενέργειας του μορίου. Χρησιμοποιεί τον αλγόριθμο truncated Newton (TNCG) local optimizer σε Καρτεσιανές συντεταγμένες.

**INPUT:** 

Το όνομα του μορίου Τη μέθοδο ελαχιστοποίησης Preconditioning Τυπική απόκλιση : mymolecule : a(utomatic) : a(utomatic) : 0.0001

#### **OUTPUT:**

Το αρχείο mymolecule.xyz\_2 το οποίο είναι της ίδιας μορφής όπως το αρχείο εισόδου, mymolecule.xyz, μόνο που περιέχει τις νέες Καρτεσιανές συντεταγμένες των ατόμων στο ελάχιστο.

Σε περιβάλλον unix τρέχουμε το πρόγραμμα δίνοντας την εντολή

#### newton

Στην οθόνη εμφανίζονται τα κάτωθι:

TINKER — Software Tools for Molecular Design
Version 4.2 June 2004
Copyright (c) Jay William Ponder 1990-2004
All Rights Reserved
All Rights Reserved

Enter Cartesian Coordinate File Name : dialanine

ISPLPE - Warning, Input Values to Spline are Not Periodic
ISPLPE - Warning, Input Values to Spline are Not Periodic
ISPLPE - Warning, Input Values to Spline are Not Periodic
ISPLPE - Warning, Input Values to Spline are Not Periodic
ISPLPE - Warning, Input Values to Spline are Not Periodic
ISPLPE - Warning, Input Values to Spline are Not Periodic
ISPLPE - Warning, Input Values to Spline are Not Periodic
ISPLPE - Warning, Input Values to Spline are Not Periodic
ISPLPE - Warning, Input Values to Spline are Not Periodic
ISPLPE - Warning, Input Values to Spline are Not Periodic
ISPLPE - Warning, Input Values to Spline are Not Periodic
ISPLPE - Warning, Input Values to Spline are Not Periodic

Choose Automatic, Newton, TNCG or DTNCG Method [A] : a

Precondition via Auto/None/Diag/Block/SSOR/ICCG [A] : a

Enter RMS Gradient per Atom Criterion [0.01] : 0.0001

Variable-Mode Truncated-Newton Conjugate-Gradient Optimization :

Algorithm : AUTO Preconditioning : AUTO RMS Grad : 0.10D-03

44

#### TN Iter F Value G RMS F Move X Move CG Iter Solve FG Call

0 -16.8675 1.5636 1 1 -17.1824 1.4587 0.3149 0.0496 1 TruncNewt 5 2 -17.2333 0.2652 0.0508 0.0206 2 TruncNewt 7 3 -17.2386 0.2615 0.0053 0.0201 5 TruncNewt 12 4 -17.2400 0.0338 0.0014 0.0034 6 TruncNewt 14 5 -17.2404 0.0689 0.0005 0.0146 16 NegCurve 26 6 -17.2406 0.0094 0.0002 0.0041 19 TruncNewt 30 7 -17.2406 0.0026 0.0000 0.0017 25 TruncNewt 37 8 -17.2406 0.0000 0.0000 0.0001 30 TruncNewt 43 **TNCG - Normal Termination due to SmallGrad** 

Final Function Value : -17.2406 Final RMS Gradient : 0.6627D-05 Final Gradient Norm : 0.3108D-04

Η γραφική αναπαράσταση των δύο χαμηλότερων ελαχίστων δίνεται στο Σχήμα (6.1).

#### 6.2.2 Εύρεση μεταβατικών καταστάσεων και πολλαπλής τάξεως σάγματα

Για να εντοπίσουμε τη μεταβατική κατάσταση μεταξύ δύο ελαχίστων τρέχουμε το πρόγραμμα saddle.

**INPUT:** 

| Τις συντεταγμένες του πρώτου ελαχίστου   | : minimum1.xyz |
|------------------------------------------|----------------|
| Τις συντεταγμένες του δεύτερου ελαχίστου | : minimum2.xyz |
| Τυπική απόκλιση                          | : <b>0.01</b>  |

#### **OUTPUT:**

Το αρχείο tstate.xyz το οποίο είναι της ίδιας μορφής όπως τα αρχεία εισόδου, minimum1.xyz, μόνο που περιέχει τις νέες Καρτεσιανές συντεταγμένες των ατόμων στο σαγματικό σημείο.

Στην οθόνη εμφανίζονται τα κάτωθι:

TINKER — Software Tools for Molecular Design

\*\*\* Copyright (c) Jay William Ponder 1990-2004

"" All Rights Reserved

ataata ataata

Enter Cartesian Coordinate File Name : dialanine\_min1.xyz

Enter Cartesian Coordinate File Name : dialanine\_min2.xyz

Enter RMS Gradient per Atom Criterion [0.1]: 0.01

Perform Synchronous Transit Pathway Scans [N] :

#### RMS Fit for All Atoms of both Structures : 1.3432 Energy Value for Endpoint Structure 2 : -16.4946 Energy Value for Endpoint Structure 1 : -15.5786

Search for a Maximum along Synchronous Transit : ST Iter F Value Path RMS G G Tan Gamma FG Call 1 -14.5068 0.4875 1.7925 0.0047 0.00001 5 2 -14.5065 0.4936 1.7863 0.0002 0.00000 12 ..... ..... Search for a Minimum in Conjugate Directions : CG Iter F Value RMS G F Move X Move Angle FG Call Comment 0 -14.5065 1.7863 12 1 -14.5311 1.3927 0.0246 0.0017 43.45 16 Success 2 -14.5579 1.3747 0.0268 0.0026 51.72 17 Success 3 -14.5795 0.9724 0.0216 0.0021 48.38 19 Success 4 -14.5913 0.7116 0.0119 0.0029 67.14 21 Success 5 -14.5980 0.6034 0.0067 0.0015 55.53 23 Success 6 -14.6035 0.6841 0.0055 0.0014 53.20 25 Success 7 -14.6088 0.6434 0.0053 0.0019 66.95 26 Success 8 -14.6145 0.7113 0.0057 0.0020 68.22 27 Success 9 -14.6243 0.7316 0.0098 0.0032 67.27 30 Success 10 -14.6375 0.9108 0.0132 0.0061 74.27 33 Success 11 -14.6527 1.1620 0.0152 0.0060 75.37 36 Success 12 -14.6701 1.3421 0.0174 0.0071 78.98 39 Success 13 -14,7023 1,4314 0,0322 0,0156 81,98 42 Success 14 -14.7251 1.0926 0.0228 0.0102 81.91 44 Success 15 -14.7422 0.8219 0.0171 0.0064 77.14 46 Success ..... ..... Search for a Maximum along Synchronous Transit : ST Iter F Value Path RMS G G Tan Gamma FG Call

46

1 -14.9877 0.5579 0.0852 0.0006 0.00005 2874 2 -14.9877 0.5610 0.0749 0.0004 0.00003 2879 3 -14.9877 0.5622 0.0731 0.0003 0.00002 2884 4 -14.9877 0.5633 0.0760 0.0003 0.00001 2889 5 -14.9877 0.5610 0.0748 0.0004 0.00003 2899 Search for a Minimum in Conjugate Directions : CG Iter F Value RMS G F Move X Move Angle FG Call Comment 0 -14.9877 0.0748 2899 1 -14.9878 0.0842 0.0001 0.0015 86.47 2903 **ScaleStep SADDLE – Normal Termination at Transition State** 

Σχήμα 6.1: Τα δύο χαμηλότερα ελάχιστα της διαλανίνης και η μεταξύ τους μεταβατική κατάσταση (σάγμα πρώτης τάξεως).

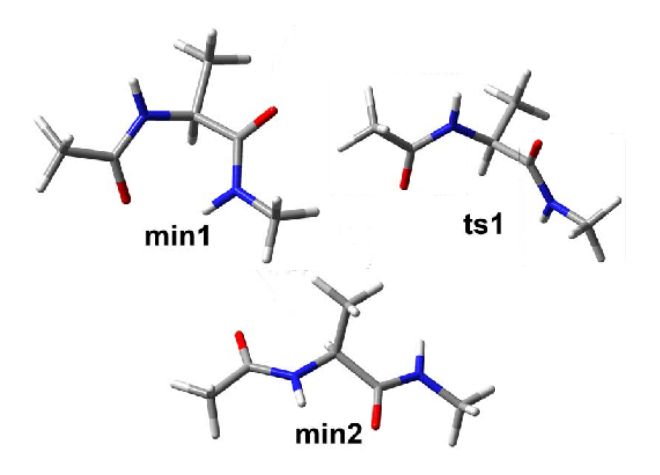

Η γραφική αναπαράσταση του σάγματος δίνεται στο Σχήμα (6.1).

#### 6.2.3 Κανονικές δονήσεις

Το πρόγραμμα vibrate υπολογίζει τους κανονικούς τρόπους δόνησης ενός μορίου όταν αυτό βρίσκεται σε ελάχιστο ή σαγματικό σημείο του μοριακού δυναμικού.

#### **INPUT:**

Το αρχείο του ελαχίστου Το αρχείο με τις παραμέτρους του δυναμικού : mymolecule.xyz : charmm27.prm

#### **OUTPUT:**

Στο αρχείο mymolecule\_freq.dat θα αποθηκευθούν οι συχνότητες των κανονικών τρόπων ταλάντωσης του μορίου εάν τρέξουμε το πρόγραμμα vibrate δίνοντας την εντολή

vibrate > mymolecule\_freq.dat,

άλλως τα αποτελέσματα εμφανίζονται στην οθόνη

Σε περιβάλλον unix τρέχουμε το πρόγραμμα δίνοντας την εντολή vibrate

Στην οθόνη εμφανίζονται τα κάτωθι:

```
TINKER — Software Tools for Molecular Design
```

Enter Cartesian Coordinate File Name : dialanine\_min1.xyz

#### Enter Potential Parameter File Name : charmm27.prm

#### **Eigenvalues of the Hessian Matrix :**

 $1\ 0.000\ 2\ 0.000\ 3\ 0.000\ 4\ 0.000\ 5\ 0.000$  $6\ 0.000\ 7\ 0.334\ 8\ 0.518\ 9\ 1.854\ 10\ 3.056$  $11\ 5.718\ 12\ 7.381\ 13\ 9.260\ 14\ 11.295\ 15\ 16.806$  $16\ 31.813\ 17\ 41.934\ 18\ 53.829\ 19\ 58.678\ 20\ 64.078$  $21\ 93.356\ 22\ 103.809\ 23\ 108.625\ 24\ 118.145\ 25\ 122.774$  $26\ 128.320\ 27\ 136.367\ 28\ 144.625\ 29\ 167.822\ 30\ 179.683$  $31\ 201.718\ 32\ 203.845\ 33\ 207.032\ 34\ 221.663\ 35\ 228.145$  $36\ 229.912\ 37\ 244.982\ 38\ 271.420\ 39\ 297.349\ 40\ 348.714$  $41\ 394.391\ 42\ 406.575\ 43\ 459.473\ 44\ 504.395\ 45\ 637.893$  $46\ 663.307\ 47\ 775.586\ 48\ 784.665\ 49\ 1028.647\ 50\ 1151.634$  $51\ 1317.871\ 52\ 1537.093\ 53\ 1575.526\ 54\ 1680.073\ 55\ 1715.714$  $56\ 1728.603\ 57\ 1733.057\ 58\ 1754.820\ 59\ 1765.285\ 60\ 1815.562$  $61\ 2198.611\ 62\ 2251.251\ 63\ 2357.845\ 64\ 2401.358\ 65\ 3182.134$  $66\ 3193.251$ 

48

#### 6.2. $E \Phi A P M O \Gamma E \Sigma$

#### Vibrational Frequencies (cm-1) :

 $1\ 0.1011\ 2\ 0.000\ 3\ 0.000\ 4\ 0.001\ 5\ 0.086$  $6\ 0.244\ 7\ 50.986\ 8\ 61.659\ 9\ 83.623\ 10\ 89.254$  $11\ 109.484\ 12\ 179.199\ 13\ 190.212\ 14\ 229.700\ 15\ 280.782$  $16\ 282.949\ 17\ 307.960\ 18\ 332.327\ 19\ 430.913\ 20\ 466.167$  $21\ 569.403\ 22\ 636.124\ 23\ 662.018\ 24\ 738.259\ 25\ 774.940$  $26\ 819.168\ 27\ 837.393\ 28\ 887.310\ 29\ 910.944\ 30\ 946.236$  $31\ 978.599\ 32\ 1022.024\ 33\ 1037.571\ 34\ 1073.119\ 35\ 1086.032$  $36\ 1086.756\ 37\ 1130.041\ 38\ 1183.671\ 39\ 1264.852\ 40\ 1349.726$  $41\ 1386.090\ 42\ 1405.881\ 43\ 1412.904\ 44\ 1415.940\ 45\ 1417.616$  $46\ 1425.361\ 47\ 1427.809\ 48\ 1436.675\ 49\ 1440.579\ 50\ 1491.880$  $51\ 1573.835\ 52\ 1597.733\ 53\ 1679.913\ 54\ 1683.807\ 55\ 2852.174$  $56\ 2902.166\ 57\ 2904.885\ 58\ 2913.993\ 59\ 2914.532\ 60\ 2917.170$  $61\ 2959.213\ 62\ 2960.162\ 63\ 2974.983\ 64\ 2975.358\ 65\ 3318.589$  $66\ 3327.864$ 

#### Enter the Number of the Vibration to be Output: 64

#### Vibrational Normal Mode 64 with Frequency 2975.36 cm-1

#### Enter the Number of the Vibration to be Output : quit

Το ιδιοδιάνυσμα της κανονικής δόνησης 64 για το ελάχιστο dialanine\_min1.xyz του οποίου έχουμε ζητήσει την εκτύπωση δίνεται στον Πίνακα 6.3.

Με τα γραφικά του VMD μπορείτε να απεικονίσετε τις κανονικές δονήσεις του μορίου και να παρατηρήσετε τις κινήσεις των ατόμων που συνεισφέρουν στο συγκεκριμένο τρόπο δόνησης.

ΠΑΡΑΤΗΡΗΣΗ: Για ένα μόριο με N άτομα έχουμε 3N - 6 κανονικές δονήσεις. Στο σταθερό Καρτεσιανό σύστημα συντεταγμένων όμως υπολογίζουμε 3N. Δείτε ότι οι 6 πρώτες ιδιοτιμές ή συχνότητες είναι μηδέν ή πολύ κοντά στο μηδέν. Οι μηδενικές συχνότητες αντιστοιχούν στους τρεις μεταφορικούς και τρεις περιστροφικούς βαθμούς ελευθερίας του μορίου ως σύνολο.

#### 6.2.4 Μοριακή δυναμική

Η ολοκλήρωση των εξισώσεων της Μοριακής Δυναμικής στο χρόνο γίνεται με το πρόγραμμα dynamic. Το dynamic διαθέτει έναν αριθμό από ολοκληρωτές όπως Beeman και velocity Verlet.

INPUT:

| Η αρχική δομή του μορίου                   | : mymolecule.xyz |
|--------------------------------------------|------------------|
| Το αρχείο με τις παραμέτρους του δυναμικού | : charmm27.prm   |

| Atom | Delta X   | Delta Y   | Delta Z   |
|------|-----------|-----------|-----------|
| 1    | 0.075903  | -0.016496 | -0.053974 |
| 2    | 0.000205  | -0.000131 | -0.000155 |
| 3    | -0.000105 | -0.000330 | -0.000695 |
| 4    | -0.412463 | 0.166962  | 0.678741  |
| 5    | -0.359010 | 0.299063  | -0.120542 |
| 6    | -0.142759 | -0.265402 | 0.093069  |
| 7    | 0.000399  | 0.000173  | 0.000442  |
| 8    | -0.000011 | -0.000016 | -0.000042 |
| 9    | -0.000018 | 0.000002  | 0.000000  |
| 10   | 0.000008  | 0.000000  | 0.000002  |
| 11   | 0.003818  | 0.000622  | -0.001148 |
| 12   | -0.000181 | -0.000111 | 0.000097  |
| 13   | 0.000190  | 0.000050  | 0.000179  |
| 14   | -0.000583 | -0.000462 | 0.000263  |
| 15   | -0.001026 | -0.001015 | -0.001686 |
| 16   | -0.000659 | 0.000879  | -0.000700 |
| 17   | 0.000000  | -0.000016 | 0.000046  |
| 18   | 0.000033  | 0.000008  | -0.000035 |
| 19   | 0.000062  | 0.000193  | -0.000522 |
| 20   | -0.000266 | 0.000098  | 0.000232  |
| 21   | -0.000170 | -0.000215 | 0.000078  |
| 22   | 0.000027  | 0.000042  | 0.000097  |

Πίνακας 6.3: Το ιδιοδιάνυσμα της κανονικής δόνησης 64 για το ελάχιστο dialanine\_min1.xyz.

| Τον αριθμό των χρονικών βημάτων                | : 1000  |
|------------------------------------------------|---------|
| Το βήμα χρόνου                                 | : 1     |
| Τον ρυθμό αποθήκευσης ενδιάμεσων αποτελεσμάτων | : 0.1   |
| Το είδος στατιστικού συνόλου                   | : 2     |
| Τη θερμοκρασία του συστήματος                  | : 298.0 |
| Τον αλγόριθμο ολοκλήρωσης                      | :       |

#### **OUTPUT:**

Στα αρχεία mymolecule.001, mymolecule.002, ... αποθηκεύονται στιγμιότυπα της τροχιάς κατά την ολοκλήρωση που μπορούν να χρησιμοποιηθούν για την παραγωγή κινούμενων σχεδίων χρησιμοποιώντας το πρόγραμμα VMD.

Αυτό επιτυγχάνεται είτε τρέχοντας το πρόγραμμα **archive** του TINKER ή δίνοντας τις εντολές σε ένα τερματικό για unix και Mac

```
cat mymolecule.0* > mymolecule.arc
και για WINDOWS
type mymolecule.0* > mymolecule.arc
```

Εάν το τερματικό στα WINDOWS είναι ένα PowerShell τότε εντολές unix όπως ls και cat επίσης δουλεύουν.

Τέλος, το αρχείο mymolecule.dyn περιέχει τις τελικές θέσεις, ταχύτητες και δυνάμεις του συστήματος και μπορεί να χρησιμοποιηθεί για την επανεκκίνηση της τροχιάς και την ολοκλήρωση της σε μεγαλύτερους χρόνους. Άλλα ενδιάμεσα αποτελέσματα και στατιστικές εμφανίζονται στην οθόνη.

#### dynamic

Στην οθόνη εμφανίζονται τα κάτωθι:

```
TINKER — Software Tools for Molecular Design
Version 4.2 June 2004
Copyright (c) Jay William Ponder 1990-2004
All Rights Reserved
***
```

Enter Cartesian Coordinate File Name : dialanine\_min1.xyz

Enter Potential Parameter File Name : charmm27.prm

Enter the Number of Dynamics Steps to be Taken: 1000

Enter the Time Step Length in Femtoseconds [1.0] :

Enter Time between Dumps in Picoseconds [0.1] :

Enter the Desired Temperature in Degrees K [298] :

Molecular Dynamics Trajectory via Modified Beeman Algorithm

Average Values for the last 100 out of 100 Dynamics Steps Simulation Time 0.1000 Picosecond Total Energy 9.9516 Kcal/mole (+/- 1.0142) Potential Energy -4.5508 Kcal/mole (+/- 2.4935) Kinetic Energy 14.5025 Kcal/mole (+/- 1.7900)

Temperature 243.26 Kelvin (+/- 30.02)

Instantaneous Values for Frame saved at 100 Dynamics Steps

Current Time 0.1000 Picosecond Current Potential -1.7011 Kcal/mole Frame Number 1 Coordinate File dialanine\_min1.001

Average Values for the last 100 out of 200 Dynamics Steps Simulation Time 0.2000 Picosecond Total Energy 13.9484 Kcal/mole (+/- 1.1424) Potential Energy 0.1850 Kcal/mole (+/- 1.8213) Kinetic Energy 13.7634 Kcal/mole (+/- 1.4694) Temperature 230.87 Kelvin (+/- 24.65)

Instantaneous Values for Frame saved at 200 Dynamics Steps

Current Time 0.2000 Picosecond Current Potential 2.5604 Kcal/mole Frame Number 2 Coordinate File dialanine\_min1.002

Average Values for the last 100 out of 300 Dynamics Steps

Simulation Time 0.3000 Picosecond Total Energy 18.2282 Kcal/mole (+/- 1.2323) Potential Energy 4.6303 Kcal/mole (+/- 1.9812) Kinetic Energy 13.5980 Kcal/mole (+/- 1.9540) Temperature 228.09 Kelvin (+/- 32.78)

**Instantaneous Values for Frame saved at 300 Dynamics Steps** Current Time 0.3000 Picosecond

#### 6.2. $E \Phi A P M O \Gamma E \Sigma$

Current Potential 4.0225 Kcal/mole Frame Number 3 Coordinate File dialanine\_min1.003

Average Values for the last 100 out of 400 Dynamics Steps

Simulation Time 0.4000 Picosecond Total Energy 20.6421 Kcal/mole (+/- 0.1940) Potential Energy 3.4681 Kcal/mole (+/- 1.9936) Kinetic Energy 17.1740 Kcal/mole (+/- 2.0341) Temperature 288.08 Kelvin (+/- 34.12)

#### Instantaneous Values for Frame saved at 400 Dynamics Steps

Current Time 0.4000 Picosecond Current Potential 1.5254 Kcal/mole Frame Number 4 Coordinate File dialanine\_min1.004

Average Values for the last 100 out of 900 Dynamics Steps

Simulation Time 0.9000 Picosecond Total Energy 18.2623 Kcal/mole (+/- 0.3157) Potential Energy 0.8077 Kcal/mole (+/- 2.3715) Kinetic Energy 17.4546 Kcal/mole (+/- 2.4086) Temperature 292.78 Kelvin (+/- 40.40)

#### Instantaneous Values for Frame saved at 900 Dynamics Steps

Current Time 0.9000 Picosecond Current Potential -2.1010 Kcal/mole Frame Number 9 Coordinate File dialanine\_min1.009

#### Average Values for the last 100 out of 1000 Dynamics Steps

Simulation Time 1.0000 Picosecond Total Energy 17.9296 Kcal/mole (+/- 0.0802) Potential Energy -0.0888 Kcal/mole (+/- 1.8908) Kinetic Energy 18.0183 Kcal/mole (+/- 1.8927) Temperature 302.24 Kelvin (+/- 31.75)

# Instantaneous Values for Frame saved at 1000 Dynamics Steps

Current Time 1.0000 Picosecond Current Potential -1.4593 Kcal/mole Frame Number 10 Coordinate File dialanine min1.010

#### 6.2.5 Θερμοδυναμική Θεωρία Διαταραχών

Ο υπολογισμός της σχετικής Ελεύθερης Ενέργειας υλοποιείται με το πρόγραμμα alchemy.

#### **INPUT:**

| Η αρχική δομή του μορίου                           | : anion.xyz   |
|----------------------------------------------------|---------------|
| Το πρώτο και τελευταίο αρχείο προς ανάλυση         | : <b>1 20</b> |
| Η τιμή του $\delta\lambda$                         | : <b>0.5</b>  |
| Θερμοκρασία                                        | : <b>300</b>  |
| Ο αριθμός των μπλοκ για στατιστική ανάλυση         | : 4           |
| Το είδος αλληλεπιδράσεων των ατόμων van der Waals, | :             |
| Coulomb                                            | : <b>y</b>    |

#### **OUTPUT:**

Στα αρχεία anion.001, anion.002, ..., anion.020 αποθηκεύονται τα ενδιάμεσα αποτελέσματα από την εκτέλεση του προγράμματος dynamic που μπορούν να χρησιμοποιηθούν και για την απεικόνιση της τροχιάς. Τα αρχεία αυτά σχηματίζουν το στατιστικό Σύνολο στο οποίο υπολογίζεται η σχετική Ελεύθερη Ενέργεια. Άλλα ενδιάμεσα αποτελέσματα που εμφανίζονται στην οθόνη είναι.

#### alchemy < anion.dat

Στην οθόνη εμφανίζονται τα κάτωθι:

#### Enter Cartesian Coordinate File Name : anion

Additional Atom Type Parameters : Type Class Symbol Description Atomic # Mass Valence 1 1 O O Water (SPC) 8 15.999 2 2 2 H H Water (SPC) 1 1.008 1 3 3 Cl- Chloride Ion 17 35.453 0 4 4 X- Mystery Anion 26 57.678 0 5 5 Br- Bromide Ion 35 79.904 0

Additional Bond Stretching Parameters :

Atom Classes K(S) Length

1 2 527.200 1.0000

Additional Angle Bending Parameters :

Atom Classes K(B) Angle

 $2\ 1\ 2\ 37.950\ 109.470$ 

Additional Urey-Bradley Parameters :

Atom Classes K(UB) Distance

2 1 2 39.900 1.6330

Additional van der Waals Parameters :

Atom Class Radius Epsilon Reduction 1 3.1656 0.1554 0.000 2 0.0000 0.0000 0.000 3 4.4463 0.1070 0.000 4 4.5350 0.0985 0.000 5 4.6237 0.0900 0.000

Additional Atomic Partial Charge Parameters :

Atom Type Charge 1 -0.8200 2 0.4100 3 -1.0000 4 -1.0000 5 -1.0000

Numbers of First and Last File to Analyze : 1 20

Enter the Lambda Increment for FEP : 0.5

Enter the System Temperature [300 K] :

Enter Number of Blocks for Sub-Averages [1]: 4

#### Consider only Intermolecular Perturbation Energy [N] : y

Calculation will Consider Only Intermolecular Interactions

Lambda Coupling Parameter for FEP : 0.500

Hybrid van der Waals Parameters :

Atom Number Radius Epsilon 1 4.5350 0.0985

Hybrid Atomic Partial Charge Parameters :

Atom Number Charge

1 -1.000

.....

Block NStep BADEP BADEM BDAP BDAM

4 20 1.0803 -1.0416 1.0751 -1.0466

Running Averages over 20 Steps with Std Error from 4 Blocks :

Free Energy : DA(+) = 1.2125 with Std Error 0.0510 DA(-) = -1.2915 with Std Error 0.0699

Potential Energy : DE(+) = 1.2679 with Fluct 0.2690 and Std Error 0.0589 DE(-) = -1.2285 with Fluct 0.2672 and Std Error 0.0584

Component Energies : VDW +/- : 1.2679 -1.2285 CHG +/- : 0.0000 0.0000

Η συνολική μεταδολή της Ελεύθερης Ενέργειας με την αντικατάσταση του ιόντος χλωρίου από το ιόν του βρωμίου είναι:

 $\Delta \Delta A = DA(+) - DA(-) = 1.2125 + 1.2915 = 2.5040$  kcal/mol. (6.1)

# Βιβλιογραφία

- Terry P. Lybrand, Indira Ghosh, and J. Andrew McCammon, "Hydration of Chloride and Bromide Anions: Determination of Relative Free Energy by Computer Simulation", J. Am. Chem. Soc. 1985, 107, 7193-7794.
- [2] Σταύρος Κ. Φαράντος, 'ΚΛΑΣΙΚΗ ΘΕΡΜΟΔΥΝΑΜΙΚΗ: μια γεωμετρική ερμηνεία', Εύδοξος, Κωδικός 13002641, 2011. 5, 8
- [3] Σταύρος Κ. Φαράντος, 'ΧΗΜΙΚΗ ΔΥΝΑΜΙΚΗ: Οι βασικές έννοιες', Εύδοξος, Κωδικός 13002642, 2011. 9, 10
- [4] J. N. Murrell, S. F. A. Kettle, J. N. Tedder, 'Ο Χημικός Δεσμός, μια Εισαγωγή στην Κβαντική Χημεία', Crete University Press, 1992. 9
- [5] Peter Atkins and Julio Paula, 'Φυσικοχημεία', Crete University Press, 2014.
   5
- [6] Thomas Simonson, "Free Energy Calculations", in Computational Biochemistry and Biophysics, edited by Oren M. Becker, Alexander D. MacKerell, Jr., Benoit Roux, and Masakatsu Watanabe Marcel Dekker, Inc., pp. 169– 197, 2001. 5
- [7] Daan Frenkel and Berend Smit, "Understanding Molecular Simulations: From Algorithms to Applications", Academic Press, San Diego, CA USA, 1996. 5
- [8] Christophe Chipot and Adrew Pohorille (Eds), "Free Enegy Calculations: Theory and Applications in Chemistry and Biology", Springer - Verlag, Berlin Heidelberg, 2007. 5

## Ευρετήριο

Αλχημεία, 2, 7, 14 Απεικόνιση τμήματος μορίου, 24 Δυναμική Ενεργειακή Επιφάνεια, 9 Ελεύθερη Ενέργεια, 2, 6, 40, 54 Ισόθερμη-Ισοβαρής Συλλογή, 5 Κανονική Συλλογή, 5 Καρτεσιανές συντεταγμένες, 40, 41 Κβαντική Χημεία, 1 Μάστορας, 2, 10, 15 Μεγαλοκανονική Συλλογή, 5 Μικροκανομική Συλλογή, 5 Μοριακές Προσομοιώσεις, 2 Μοριακή Δυναμική, 1, 10, 40, 49 Μοριακή Μηχανική, 9, 40 Σχετική Ελεύθερη Ενέργεια, 13 Στατιστική Θερμοδυναμική, 1, 5 Θερμοδυναμική Θεωρία Διαταραχών, 2, 40, 53 ανοικτό, 5 απεικόνιση μορίου, 19 απεικόνιση πολλών εικόνων, 35 απεικονίσεις τροχιών, 34 αποθήκευση εργασίας, 27 βαθμοί ελευθερίας, 49 χρώματα και υλικά, 28 δίεδρη γωνία, 10 δυναμικό Coulomb, 10 δυναμικό van der Waals, 10 εύρεση ελαχίστων, 43 εκτύπωση γραφικών, 27 εμπειρικά δυναμικά, 9 επιδιαλύτωση, 13 επιλογή μορίου, 18 γωνία δεσμού, 10

γραφικά στυλ, 22 γραφικές αναπαραστάσεις, 21 κανονικές δονήσεις, 47, 49 κατάσταση ισορροπίας, 5 καταστατική συνάρτηση, 13 κλειστό, 5 μέση τιμή, 6 μέθοδοι χρωματισμού, 24 μεταβατική κατάσταση, 45 μικροκαταστάσεις, 5 μοριακά δυναμικά, 2 μοριακή ενεργειακή επιφάνεια, 2 νόμο της ισοκατανομής, 10 πεδία δυνάμεων, 40, 41 πολλαπλά μόρια, 30 πολλαπλές αναπαραστάσεις, 26 σάγμα, 45 στατιστική Συλλογή, 5, 8, 10 συνάρτηση επιμερισμού, 6, 7 συντεταγμένες σθένους, 40 συνθήκη κανονικοποίησης, 6 τυπική απόκλιση, 6 υβριδικά συστήματα, 7 Avogadro, 5 Beeman, 49 Boltzmann, 6, 10 Ewald, 40 GAUSSIAN, 1 Helmholtz, 6 Newton, 10, 40 Python, 36 TINKER, 1, 8, 10, 40 Tcl-Tk, 36 ab initio, 9

#### EYPETHPIO

alchemy, 53 dynamic, 49 newton, 43 saddle, 45 truncated Newton , 43 unix, 44 velocity Verlet, 40, 49 vibrate, 47